# **TradeMe Integration for Magento Manual**

by CedCommerce Products Documentation

| 1. Overview                                | 3  |
|--------------------------------------------|----|
| 2. Configuration Settings                  | 3  |
| 3. Profile Management                      | 10 |
| 3.1. Add New Profile                       | 10 |
| 3.2. Editing the Profile                   | 15 |
| 3.3. Deleting a Profile                    |    |
| 4. Product Management                      |    |
| 4.1. Submit Actions for Products           |    |
| 4.2. View and edit the product information |    |
| 5. TradeMe Orders                          | 23 |
| 6. Developer Settings                      | 25 |
| 6.1. TradeMe Categories                    |    |
| 6.2. Activity Logs                         |    |
| 6.3. Cron Logs                             |    |
| 7. Support and Help                        |    |

# 1. Overview

Trade Me is amongst one of the top internet auction websites operating in New Zealand.

It is New Zealand's most popular website and largest digital platform, with 75% of all domestic web traffic.

With 3.9 million registered users, it has a huge coverage. As 85% of the population of New Zealand holds a Trade Me account, the platform reaches a very broad demographic spread.

To make merchants experience the best selling results, CedCommerce brings the Trade Me Integration for Magento that not only allows the sellers to sell on Trade Me but also empowers the Magento store owner to synchronize the product inventory, price and other crucial details between Magento and Trade Me.

### -Key Features-

- **Profile Based Category and Attribute Mapping:** This extension authorizes the admin to map the Categories and Attributes based on the profile, at a single place on the admin panel.
- **Product Operation:** It allows admin to perform product related tasks such as Product Uploading, ReListing, and Syncing, using bulk management system.
- Manage TradeMe Orders: It allows admin to import orders from the TradeMe Marketplace to convert it into regular Magento Orders.
- Easy Debug: Easy debug process for hassle-free products upload on the TradeMe marketplace.
- Crons: Cron job automates the process for Order management.

# 2. Configuration Settings

The first step that a seller needs to take is to complete the configuration while doing the TradeMe Integration for Magento.

Once the TradeMe Integration for Magento is successfully installed by the user. The configuration can be commenced.

#### For Configuration,

- Go to your Magento admin panel.
- On the top navigation bar, you may see **Trade Me.** Place the cursor on it and you will the options as shown in the figure below:

| n Magento <sup>-</sup> Admin Panel                                                                                                    |                                 | Global Record Sear                                              | Ch Logged in as admin   Tuesday, May 29, 2018   Log Out                  |
|----------------------------------------------------------------------------------------------------|---------------------------------|-----------------------------------------------------------------|--------------------------------------------------------------------------|
| Dashboard Sales Catalog Customers                                                                                                    | Trade Me 💊 Promotions           | eBay Product Importer Bonanza Newsletter Amazonimporter         | CMS Newegg Overstock Walmart.ca Tophatter                                |
| Walmart Jet Wish Manomano Etsy                                                                                                    | Manage Profiles                 | re Ebay CDiscount Bestbuy Fb Ads Store Reports                  | System Sears Aliexpressatfiliate Amazonatfiliate                         |
| Ebayaffiliate                                                                                                    | Manage Products                 |                                                                 |                                                                          |
|                                                                                                    | Trademe Orders                  | <u> </u>                                                        | 🕐 Get help for this page                                                 |
| Latest Message: Magento Open Source 2.2.4 Enables Bett                                                                                                    | Developer                       | ed Payment, Tax, and Shipping Solutions – 5/2/2018 Read details | You have 1 critical and 2 notice unread message(s). Go to messages inbox |
| United the state of the state of the stat | Configuration                   | dly ship them. <u>View</u>                                      | <ul> <li>Ø</li> </ul>                                                    |
| U Latest Message: 11 new order imported from Fruugo.com                                                                                                    | Help and Support                | , Kindly ship them. <u>View</u>                                 | <ul> <li>G</li> </ul>                                                    |
| Latest Message: 11 new order imported from <u>Fruugo.com</u>                                                                                                    | & Auto Acknowledged into your s | ite. Kindly ship them. <u>View</u>                              | <ul> <li>G</li> </ul>                                                    |
| Utatest Message: 1 Order failed to imported from Tophatter                                                                                                    | com Kindly Review the error.    |                                                                 | <ul> <li>G</li> </ul>                                                    |

#### Dashboard

| Lifetime Sales<br>₹1,516.54 | Orders Amounts Select Range: Last 24 Hours - |
|-----------------------------|----------------------------------------------|
| Average Orders<br>₹27.08    | No Data Found                                |

- Click on **Configuration**.
- You will be navigated to the configuration page which has sections as shown below:

| TradeMe Configuration | Save Config |
|-----------------------|-------------|
|                       |             |
| Account Setting       | 0           |
| Product Settings      | •           |
| Order Settings        | •           |
| Cron Settings         | 0           |

#### **Account Settings-**

• Click on Account Settings and the section will be expanded as shown below:

| TradeMe Configuration |                                                      |          | Save Config |
|-----------------------|------------------------------------------------------|----------|-------------|
| Account Setting       |                                                      |          | ٥           |
| Mode                  | Sandbox  A SandBox or Production Mode                | [GLOBAL] |             |
| OAuth Consumer Key    |                                                      | [GLOBAL] |             |
| OAuth Consumer Secret |                                                      | [GLOBAL] |             |
| OAuth Callback URL    |                                                      | [GLOBAL] |             |
| OAuth Token Secret    |                                                      | [GLOBAL] |             |
| OAuth Access Token    |                                                      | [GLOBAL] |             |
| Verifier Code         |                                                      | [GLOBAL] |             |
| Fetch Token           | Fetch Token<br>A Fetch Temp Token and oauth varifier |          |             |
| Validate Token        | Validate Token                                       |          |             |
| Fetch Categories      | Fetch Categories                                     |          |             |

- In Mode, select Live or Sandbox as per your needs.
- In the OAuth Consumer Key, enter the key which you can get from the TradeMe seller panel.

- In the OAuth Consumer Secret, enter the Secret Key that you get from your Trade Me seller panel.
- In the OAuth Callback URL, enter the URL that you can get from your TradeMe Seller Panel.

| TradeMe Configuration |                                                        | Save Config |
|-----------------------|--------------------------------------------------------|-------------|
| Account Setting       |                                                        | 0           |
| Mode                  | Sandbox<br>A SandBox or Production Mode                | [GLOBAL]    |
| OAuth Consumer Key    | 1                                                      | [GLOBAL]    |
| OAuth Consumer Secret |                                                        | [GLOBAL]    |
| OAuth Callback URL    | ر                                                      | [GLOBAL]    |
| OAuth Token Secret    |                                                        | [GLOBAL]    |
| OAuth Access Token    |                                                        | [GLOBAL]    |
| Verifier Code         |                                                        | [GLOBAL]    |
| Fetch Token           | Fetch Token<br>A Fetch Temp Token and oauth varifier   |             |
| Validate Token        | Validate Token<br>A Fetch Final Token and Token Secret |             |
| Fetch Categories      | Fetch Categories                                       |             |

• Now, for OAuth Token Secret, OAuth Access Token, and Verifier Code, you need to click on Fetch Token button in the same section and a new tab gets opened with the details of OAuth Token and OAuth Verifier, as has been shown in the image below:

| Arra | /                   |
|------|---------------------|
| ÷    | [oauth token] ⇒     |
|      | [oauth verifier] => |
| )    | -                   |

(Note: If you have already logged in your TradeMe seller panel, you will get the details in a new tab as shown in the image above. If you have not logged in, you will be asked in the new tab to log in into your TradeMe seller panel and the moment you log in, the information will be provided as shown in the image above).

• You will see that by clicking on **Fetch Token**, the **OAuth Token Secret** and **OAuth Access Token** will be filled in the corresponding boxes automatically as shown in the image below:

| TradeMe Configuration |                                                                                                    |          | Save Config |
|-----------------------|----------------------------------------------------------------------------------------------------|----------|-------------|
| Account Setting       |                                                                                                    |          | ٥           |
| Mode                  | Sandbox  Sandbox  San | [GLOBAL] |             |
| OAuth Consumer Key    | 5                                                                                                    | [GLOBAL] |             |
| OAuth Consumer Secret | į                                                                                                    | [GLOBAL] |             |
| OAuth Callback URL    | 1                                                                                                    | [GLOBAL] |             |
| OAuth Token Secret    | (                                                                                                    | [GLOBAL] |             |
| OAuth Access Token    |                                                                                                    | [GLOBAL] |             |
| Verifier Code         |                                                                                                    | [GLOBAL] |             |
| Fetch Token           | Success<br>Fetch Token<br>Fetch Tomp Token and oauth varifier                                                                                                    |          |             |
| Validate Token        | Validate Token  Fetch Final Token and Token Secret                                                                                                    |          |             |
| Fetch Categories      | Fetch Categories                                                                                                    |          |             |

- All that you need to do now is to copy the **Verifier Code** from the new tab that got opened upon clicking **Fetch Token**, paste it in the corresponding box, and click on **Validate Token**.
- The token will be successfully validated and you will see the message on top of the page as shown in the image below, in the red box:

| TradeMe Token Successfully Valid | ated                                                   |             |
|----------------------------------|--------------------------------------------------------|-------------|
| TradeMe Configuration            |                                                        | Save Config |
| Account Setting                  |                                                        | 0           |
| Mode                             | Sandbox 🗾                                              | [GLOBAL]    |
| OAuth Consumer Key               |                                                        | [GLOBAL]    |
| OAuth Consumer Secret            |                                                        | [GLOBAL]    |
| OAuth Callback URL               | ŗ                                                      | [GLOBAL]    |
| OAuth Token Secret               |                                                        | [GLOBAL]    |
| OAuth Access Token               |                                                        | [GLOBAL]    |
| Verifier Code                    | ł                                                      | [GLOBAL]    |
| Fetch Token                      | Fetch Token  Fetch Temp Token and oauth varifier       |             |
| Validate Token                   | Validate Token<br>A Fetch Final Token and Token Secret |             |
| Fetch Categories                 | Fetch Categories                                       |             |

• Now fetch the TradeMe categories by clicking on **Fetch Categories** button and a message stating **Category Fetched Successfully** will be displayed as shown in the image below.

| radeMe Configuration  |                                                        | 🕑 Save Co |
|-----------------------|--------------------------------------------------------|-----------|
| Account Setting       |                                                        |           |
| Mode                  | Sandbox  Sandbox A Sandbox or Production Mode          | [GLOBAL]  |
| OAuth Consumer Key    |                                                        | [GLOBAL]  |
| OAuth Consumer Secret |                                                        | [GLOBAL]  |
| OAuth Callback URL    | · · · · · · · · · · · · · · · · · · ·                  | [GLOBAL]  |
| OAuth Token Secret    | (                                                      | [GLOBAL]  |
| OAuth Access Token    |                                                        | [GLOBAL]  |
| Verifier Code         | 4                                                      | [GLOBAL]  |
| Fetch Token           | Fetch Token<br>A Fetch Temp Token and oauth varifier   |           |
| Validate Token        | Validate Token<br>▲ Fetch Final Token and Token Secret |           |
| Fetch Categories      | Category Fetched Successfully<br>Fetch Categories      |           |

### **Product Settings-**

• Click on the Product Settings section and it will be expanded as shown below:

| Product Settings                         |                                                                          | •        |
|------------------------------------------|--------------------------------------------------------------------------|----------|
| TradeMe Product Price                    | Default Magento Price  Select to send different product price to TradeMe | [GLOBAL] |
| Select Payment Methods                   | None BankDeposit CreditCard Cash SafeTrader Other Afterpay               | [GLOBAL] |
| Select Shipping Options                  | None Undecided Pickup Free Custom Trademe                                | [GLOBAL] |
| Shipping Price(for Custom Type<br>Only)  | ▲ Fill for Custom Shipping Type Only                                     | [GLOBAL] |
| Shipping Method(for Custom Type<br>Only) | ▲ Fill for Custom Shipping Type Only                                     | [GLOBAL] |
| Select Store                             | Default Store View  Select Store to get product data.                    | [GLOBAL] |
| Chunk Size (Product Upload)              | 50                                                                       | [GLOBAL] |

• In the TradeMe Product Price, you have options to select a price to be sent to TradeMe for your Magento Products. The options can be seen in the image below:

| TradeMe Configuration    |                                  |                                                                   |          | Save Config |
|--------------------------|----------------------------------|-------------------------------------------------------------------|----------|-------------|
| CATALOG                  | Validate Token                   | Validate Token                                                    |          |             |
| Catalog                  |                                  | Fetch Final Token and Token Secret                                |          |             |
| Configurable Swatches    | Fetch Categories                 | Category Fetched Successfully                                     |          |             |
| Inventory                |                                  | Fetch Categories                                                  |          |             |
| Google Sitemap           |                                  |                                                                   |          |             |
| RSS Feeds                | Product Settings                 |                                                                   |          | ٢           |
| Email to a Friend        | TradeMe Product Price            | Default Magento Price                                             | [GLOBAL] |             |
| ► CEDCOMMERCE            |                                  | Increase By Fixed Price                                           |          |             |
| Demo Store               | Select Payment Methods           | Increase By Fixed Percentage                                      | [GLOBAL] |             |
| CDiscount Configuration  |                                  | Decrease By Fixed Percentage<br>set individually for each product |          |             |
| ► CUSTOMERS              |                                  | Cash                                                              |          |             |
| Newsletter               |                                  | SafeTrader                                                        |          |             |
| Customer Configuration   |                                  | Other Afformation                                                 |          |             |
| Wishlist                 |                                  | Allerpay                                                          |          |             |
| Promotions               |                                  |                                                                   |          |             |
| Persistent Shopping Cart |                                  |                                                                   |          |             |
|                          | Select Shipping Options          | None                                                              | [GLOBAL] |             |
| ▶ SALES                  |                                  | Undecided                                                         |          |             |
| Sales                    |                                  | Pickup                                                            |          |             |
| Sales Emails             |                                  | Free                                                              |          |             |
| PDF Print-outs           |                                  | Custom                                                            |          |             |
| Тах                      |                                  | Trademe                                                           |          |             |
| Checkout                 |                                  |                                                                   |          |             |
| Shipping Settings        |                                  |                                                                   |          |             |
| Shipping Methods         |                                  |                                                                   |          |             |
| Google API               | Chinging Dring (for Contern Toro |                                                                   |          |             |
| Payment Methods          | Only)                            | <ul> <li>Fill for Custom Shipping Type Only</li> </ul>            | [GLUDAL] |             |
| Payment Services         | Shipping Method(for Custom Type  |                                                                   | [GLOBAL] |             |

• Increase By Fixed Price: By selecting this, you can increase the price of your Magento Product on TradeMe by entering a particular amount. For example, if your product is for US\$100 on Magento, and if you increase the price by fixed amount and enter 50 in the corresponding box, then your product will be available on TradeMe for US\$150.

| Product Settings       |                                                                              | •        |
|------------------------|------------------------------------------------------------------------------|----------|
| TradeMe Product Price  | Increase By Fixed Price                                                      | [GLOBAL] |
| Enter Amount           |                                                                              | [GLOBAL] |
| Select Payment Methods | None<br>BankDeposit<br>CreditCard<br>Cash<br>SafeTrader<br>Other<br>Afterpay | [GLOBAL] |

- Increase By Fixed Percentage: By selecting this, you can increase the price of your Magento Product on TradeMe by entering a particular amount in the corresponding box which will be considered as a percentage. For example, if your product is for US\$100 on Magento, and if you increase the price by fixed percentage and enter 20 in the corresponding box, then your product will be available on TradeMe for US\$120 (20% of US\$100=US\$20. And the price on TradeMe will be US\$100+US\$20=US\$120).
- Decrease By Fixed Price: By selecting this, you can decrease the price of your Magento Product on TradeMe by entering a particular amount. For example, if your product is for US\$100 on Magento, and if you decrease the price by fixed amount and enter 50 in the corresponding box, then your product will be available on TradeMe for US\$50.
- Decrease By Fixed Percentage: By selecting this, you can decrease the price of your Magento Product on TradeMe by entering a particular amount in the corresponding box which will be considered as a percentage. For example, if your product is for US\$100 on Magento, and if you decrease the price by fixed percentage and enter 20 in the corresponding box, then your product will be available on TradeMe for US\$80 (20% of US\$100=US\$20. And the price on TradeMe will be US\$100-US\$20=US\$80).
- Set Individually For Each Product: By selecting this option, the Map Attribute section appears as shown in the image below:

| Product Settings      |                                                                                        | 0        |
|-----------------------|----------------------------------------------------------------------------------------|----------|
| TradeMe Product Price | set individually for each product<br>Select to send different product price to TradeMe | [GLOBAL] |
| Map Attribute         | Price  Attribute Code Required in case of Custom Fixed Price                           | [GLOBAL] |

- From the drop down, select the **Attribute Code** and the custom fixed price will be fetched form the code and this is the price that will be sent to TradeMe for your Magento products.
- Now select payment method in the Select Payment Method for order as shown in the image below:

| Select Payment Methods | None        | [GLOBAL] |
|------------------------|-------------|----------|
|                        | BankDeposit |          |
|                        | CreditCard  |          |
|                        | Cash        |          |
|                        | SafeTrader  |          |
|                        | Other       |          |
|                        | Afterpay    |          |
|                        |             |          |
|                        |             |          |
|                        |             |          |

• In Select Shipping Options, select the shipping option from the options as shown in the image below:

| Select Shipping Options | None<br>Undecided<br>Pickup<br>Free<br>Custom | [GLOBAL] |
|-------------------------|-----------------------------------------------|----------|
|                         | Undecided                                     |          |
|                         | Pickup                                        |          |
|                         | Free                                          |          |
|                         | Custom                                        |          |
|                         | Trademe                                       |          |
|                         |                                               |          |
|                         |                                               |          |
|                         |                                               |          |
|                         |                                               |          |
|                         |                                               |          |

- In Shipping Price(For Custom Type Only), enter the shipping price if you have chosen Custom in the Select Shipping Options.
- In Shipping Method(For Custom Type Only), enter the shipping method if you have chosen Custom in the Select Shipping Options.
- In **Select Store**, select the store from which you want to export your products to the TradeMe Marketplace.
- In the **Chunk Size (Product Upload)**, enter the quantity of product(s) you want to be uploaded on TradeMe from your Magento store in one batch.

#### **Order Settings-**

• Click on Order Settings and the section gets expanded as shown below:

| Order Settings                           |                                                                     |     |           |  |
|------------------------------------------|---------------------------------------------------------------------|-----|-----------|--|
| Select Store                             | Default Store View<br>A Select Store to get Trademe Orders.         | •   | [GLOBAL]  |  |
| Select Order Filter                      | Sale Completed  A Select Store to get Trademe Orders.               | •   | [GLOBAL]  |  |
| Shipping Method                          | Trademe Shipping<br>A Select Shipping Method to get Trademe Orders. | •   | [GLOBAL]  |  |
| Payement Method                          | Trade Me                                                            | •   | [GLOBAL]  |  |
| Order Customer Group                     | NOT LOGGED IN                                                       | •   | [GLOBAL]  |  |
| Create Order if product is<br>OutOfStock | No                                                                  | • ? | [WEBSITE] |  |
| e-mail Id for order notification         |                                                                     |     | [GLOBAL]  |  |

• In the Select Store, select the store on which you want the TradeMe orders to be imported.

- In the **Select Order Filter**, select the time duration after which you want the orders to be imported from TradeMe.
- In the Shipping Method, select the TradeMe Shipping Method.
- In Payment Method, select Payment Method to get Trademe Orders on Magento.
- In Order Customer Group, select the group on which the customers along with their information and their order details will be listed.
- In Create Order if product is Out Of Stock, if you select Yes, then products which are out of stock will also be acknowledged on TradeMe if they have been ordered. If No is selected, no action will be taken for the products which are out of stock, if they have been ordered.
- Enter the e-mail id on which you will be getting notifications regarding the orders in the e-mail Id for Order Notification.

#### **Cron Settings-**

• Click on the Cron Settings section and it gets expanded as shown below:

| Cron Settings          |    | •         |
|------------------------|----|-----------|
| Cron Settings Override | No | [WEBSITE] |

• Now, if you want to customize or change the cron settings, then select **Yes**, in the Cron Settings Override. The section gets expanded as shown below:

| Cron Settings          |                                                            |           | ٥ |
|------------------------|------------------------------------------------------------|-----------|---|
| Cron Settings Override | Yes                                                        | [WEBSITE] |   |
| Order Cron             | */30 * * * *                                               | [GLOBAL]  |   |
|                        | ▲ Please Enter number in * * * * * format for execute cron |           |   |

• In the **Order Cron**, enter the number in minutes and after every time interval of those minutes, the orders will by synced to Magento from TradeMe.

### 3. Profile Management

While doing the TradeMe Integration for Magento, the next step after configuration is the management of profile(s). While doing the management of profiles, you may:

- Add new profile
- Edit the profile
- Delete new profile

### 3.1. Add New Profile

#### To Add a New Profile,

- Go to your Magento Admin Panel.
- On the top navigation bar, place cursor on Trade Me, and amongst the options displayed, click on Manage Profiles.

| n Magento <sup>-</sup> Admin Panel                                        |                              |                               | (                            | Global Record Search |                    | Logged in as admin    | Tuesday, May 29, 2018         | Log Out          |
|---------------------------------------------------------------------------|------------------------------|-------------------------------|------------------------------|----------------------|--------------------|-----------------------|-------------------------------|------------------|
| Dashboard Sales Catalog Customers Trad                                    | de Me 📐 Promotions 🛛 el      | Bay Product Importer          | Bonanza Newsletter           | Amazonimporter       | CMS Neweg          | g Overstock           | Walmart.ca Toph               | atler            |
| Walmart Jet Wish Manomano Etsy Man                                        | nage Profiles re             | Ebay CDiscount                | Bestbuy Fb Ads               | Store Reports        | System Sears       | Aliexpressaffilia     | te Amazonaffiliate            |                  |
| Ebayaffiliate Man                                                         | nage Products                |                               |                              |                      |                    |                       |                               |                  |
| Trad                                                                      | deme Orders 🛛 🦂              |                               |                              |                      |                    |                       | 📀 Get help for th             |                  |
| Latest Message: Magento Open Source 2.2.4 Enables Bett Dev                | /elopers                     | d Payment, Tax, and Shipping  | Solutions - 5/2/2018 Read de | tails                | You have 1 critics | and 2 notice unread n | essage(s). <u>Go to messa</u> | <u>pes inbox</u> |
| Latest Message: 1 new order imported from Etsy.com & A     Con            | nfiguration                  | ly ship them. <u>View</u>     |                              |                      |                    |                       |                               | - 🗸 🛛            |
| Latest Message: 11 new order imported from Fruugo.com Help                | p and Support                | Kindly ship them. <u>View</u> |                              |                      |                    |                       |                               | - 🗸 😣            |
| Latest Message: 11 new order imported from <u>Fruugo.com</u> & Auto       | Acknowledged into your site. | Kindly ship them. <u>View</u> |                              |                      |                    |                       |                               | - 🗸 🛽            |
| Latest Message: 1 Order failed to imported from <u>Tophatter.com</u> King | indly Review the error.      |                               |                              |                      |                    |                       |                               | - 🗸 🛛            |
|                                                                           |                              |                               |                              |                      |                    |                       |                               |                  |

#### Dashboard

| Lifetime Sales<br>₹1,516.54 | Orders Amounts Select Range: Last 24 Hours |
|-----------------------------|--------------------------------------------|
| Average Orders<br>₹27.08    | No Data Found                              |

• On clicking it, you will be navigated to the page which will have a section for profile(s) as shown below:

| Trademe Profile                                                                  |                   |                | Add New Profile     |
|----------------------------------------------------------------------------------|-------------------|----------------|---------------------|
| Page 1 of 1 pages   View 20 r per page   Total 0 reco                            | rds found         |                | Reset Filter Search |
| Select All   Unselect All   Select Visible   Unselect Visible   0 items selected |                   |                | Actions Submit      |
| ID  Profile Name                                                                 | Profile Code      | Profile Status | Action              |
| Any -                                                                            |                   |                |                     |
|                                                                                  | No records found. |                |                     |

• Click on Add a New Profile, and you will be taken to a page with sections as shown in the image below:

| Profile Information      | Please Check trademe API credentials as we are unable to verify credentials with trademe.com, It might be wrong. Please <u>Click here</u> . |                                                                                           |                                             |  |  |  |
|--------------------------|----------------------------------------------------------------------------------------------------|-------------------------------------------------------------------------------------------|---------------------------------------------|--|--|--|
| Profile Info             |                                                                                                    |                                                                                           |                                             |  |  |  |
| Trademe Category Mapping | Add Trademe Profile                                                                                                    |                                                                                           | Back Reset Save Save Save and Continue Edit |  |  |  |
| Profile Products         |                                                                                                    |                                                                                           |                                             |  |  |  |
|                          | Profile Information                                                                                                    |                                                                                           |                                             |  |  |  |
|                          | Profile Code *                                                                                                    |                                                                                           |                                             |  |  |  |
|                          | Status *                                                                                                    | Give some name to profile to identify them Inactive     Make active to enable the profile |                                             |  |  |  |

- In the **Profile Code**, enter the code for your profile that you're creating, as per your needs. Please use only letters (a-z), numbers (0-9) or underscore(\_) in this field, first character should be a letter
- In the **Profile Name**, enter the name by which you want your profile to be created.
- Select Active in the Status part, to activate your profile.

Once done with this section, click on TradeMe Category Mapping from the left panel of the page. The section will appear as shown in the image below:

| Profile Information      | Please Check trademe        | e API credentials as we are unable to verify         | credentials with trademe.com, It might be | wrong. Please <u>Click here</u> . |                        |
|--------------------------|-----------------------------|------------------------------------------------------|-------------------------------------------|-----------------------------------|------------------------|
| Profile Info             |                             |                                                      |                                           |                                   |                        |
| Trademe Category Mapping | Add Trademe Pro             | file                                                 |                                           | A Back Reset Save                 | Save and Continue Edit |
| Profile Products         |                             |                                                      |                                           |                                   |                        |
|                          | TradeMe Category Map        | ping                                                 |                                           |                                   |                        |
|                          | Select Preferred tradem     | e Category to be Mapped                              |                                           |                                   |                        |
|                          | Search By Category Co       | ode or Name                                          |                                           |                                   |                        |
|                          |                             |                                                      |                                           |                                   |                        |
|                          | Category Dependent At       | tribute Mapping (Trademe-Magento Attri               | bute Mapping )                            |                                   |                        |
|                          |                             |                                                      |                                           |                                   |                        |
|                          | Trademe Attribute           | Magento Catalog Attribute Default Value              |                                           | Action                            |                        |
|                          |                             |                                                      |                                           | Add Attribute                     |                        |
|                          |                             |                                                      |                                           |                                   |                        |
|                          |                             |                                                      |                                           |                                   |                        |
|                          | Required/Optional Attrib    | bute mapping (Trademe-magento Attribut               | e mapping)                                |                                   |                        |
|                          | Trademe Attribute           | Magento Catalog Attribute                            | Default Value                             | Action                            |                        |
|                          | Title                       | • Name                                               | •                                         |                                   |                        |
|                          | StartPrice                  | Price                                                |                                           |                                   |                        |
|                          | Description                 | Description                                          |                                           |                                   |                        |
|                          |                             |                                                      |                                           |                                   |                        |
|                          | Subtitle                    | Short Description                                    | *                                         |                                   |                        |
|                          | Subtitle                    | Short Description                                    | <u> </u>                                  |                                   |                        |
|                          | Subtitle                    | Short Description     SKU                            |                                           |                                   |                        |
|                          | Subtitle<br>SKU<br>Duration | Short Description     SKU     Please select a option |                                           |                                   |                        |

 Now, in the first section of TradeMe Category Mapping, select the preferred TradeMe Category to be Mapped. Once you select it, the second section of Category Dependent Attribute Mapping (Trademe-Magento Attribute Mapping) section expands as shown below:

| Add Trademe Profile           |                                            |               | Back   | Reset 🥝 Sav | e 😔 Save and Continue E |
|-------------------------------|--------------------------------------------|---------------|--------|-------------|-------------------------|
|                               |                                            |               |        |             |                         |
| deMe Category Mapping         |                                            |               |        |             |                         |
| elect Preferred trademe Cateç | gory to be Mapped                          |               |        |             |                         |
| hevrolet [>>Trade-Me-Motors   | >>Cars>>Chevrolet]                         |               |        |             |                         |
|                               |                                            |               |        |             |                         |
| tegory Dependent Attribute    | Manning (Trademe-Magento Attribute Mannir  | na )          |        |             |                         |
| negory Dependent Attribute    | mapping (Trademe-magento Attribute mapping | y)            |        |             |                         |
| Trademe Attribute             | Magento Catalog Attribute                  | Default Value | Action |             |                         |
| Model                         | Please select a option                     |               |        |             |                         |
| Year 🔹                        | Please select a option                     |               |        |             |                         |
| Kilometres 👻                  | Please select a option                     |               |        |             |                         |
| Approximate value             | Please select a option                     |               |        |             |                         |
| On road costs included 💽      | Please select a option                     |               |        |             |                         |
|                               |                                            |               |        |             |                         |
| Body style 🔹                  | Please select a option                     |               |        |             |                         |

- Map the TradeMe Attributes with Magento Catalog Attributes.
- In the third section of **Required/Optional Attribute Mapping (Trademe-Magento Attribute Mapping)**, map the attributes if needed.

| Trademe Attribute |   | Magento Catalog Attribute |   | Default Value | Action        |
|-------------------|---|---------------------------|---|---------------|---------------|
| Title             | • | Name                      | • |               |               |
| StartPrice        | • | Price                     | - |               |               |
| Description       | • | Description               | - |               |               |
| Subtitle          | • | Short Description         | • |               |               |
| SKU               | • | SKU                       | • |               |               |
| Duration          | • | Please select a option    | • |               |               |
|                   |   |                           |   |               | Add Attribute |

Now after completing the mapping step, click **Profile Products** from the left panel of the page. The page appears as shown below:

| Profile Information        | Ple      | ase Che   | ck trademe | API credent                                  | ials as we are unable to verify creder | tials with trade  | ne.com, It might be w | rong. Please <u>Click here</u> . |       |           |        |             |              |
|----------------------------|----------|-----------|------------|----------------------------------------------|----------------------------------------|-------------------|-----------------------|----------------------------------|-------|-----------|--------|-------------|--------------|
| Profile Info               |          |           |            |                                              |                                        |                   |                       |                                  |       |           |        |             |              |
| Trademe Category Mapping 🗟 | Add      | I Trade   | eme Prof   | ile                                          |                                        |                   |                       | Back                             | Reset | 🕑 Save    | 🛛 🕗 Sa | ive and Co  | ontinue Edit |
| Profile Products           | Page 📧   | 1 (       | ▶ of 48 pa | ages   Vie                                   | w 20 💌 per page   Total 955            | records found     |                       |                                  |       |           | R      | eset Filter | Search       |
|                            | Select A | II   Unse | elect All  | Select Visible                               | Unselect Visible   0 items selected    |                   |                       |                                  |       |           |        |             |              |
|                            |          | ld        | Profile    | Category                                     | Product Name                           | Туре              | Attrib. Set Name      | SKU                              | Price |           | Qty    |             | Status       |
|                            | Yes 🕶    |           |            | -                                            |                                        | -                 |                       |                                  | From: |           | From:  |             | -            |
|                            |          |           |            |                                              |                                        |                   |                       |                                  | To :  |           | To :   |             |              |
|                            |          |           |            |                                              |                                        |                   |                       |                                  | In :  | INR 💌     |        |             |              |
|                            |          | 1         | L          | home,<br>security,<br>shoes                  | Hand bag                               | Simple<br>Product | Default               | hand bag                         |       | ₹1,000.00 |        | 90          | Enabled      |
|                            |          | 2         | 2          | test sub<br>category                         | t-shirt                                | Simple<br>Product | Default               | Config1T-SHIRT<br>SKU750734      |       | ₹1,000.00 |        | 100         | Enabled      |
|                            |          | 3         | 3          | Default<br>Category,<br>test sub<br>category | Lunch box                              | Simple<br>Product | Default               | parent_sku 1                     |       | ₹100.00   |        | 100         | Enabled      |

- Now your products are listed here and from these products, select those that you want to assign to the profile you are creating.
- For assigning/adding product(s) to your profile, select the product(s) and click on **Save** button on the top right side of the page.
- Your profile will be created and you'll be navigated to the profile listing page where you can see the success message for profile creation (as shown in the figure) as well as your profile which has now been created:

| The profile has been successfully saved.                                         |              |                |                     |  |  |  |  |
|----------------------------------------------------------------------------------|--------------|----------------|---------------------|--|--|--|--|
| Trademe Profile                                                                  |              |                |                     |  |  |  |  |
| Page 🔄 🔟 📧 of 1 pages   View 20 💌 per page   Total 1 records                     | found        |                | Reset Filter Search |  |  |  |  |
| Select All   Unselect All   Select Visible   Unselect Visible   0 items selected |              |                | Actions Submit      |  |  |  |  |
| 1D T Profile Name                                                                | Profile Code | Profile Status | Action              |  |  |  |  |
| Any                                                                              |              |                | <b>_</b>            |  |  |  |  |
| D 1 Bag                                                                          | Bag          | Active         | View/Edit           |  |  |  |  |

# 3.2. Editing the Profile

#### To Edit the Profile,

- Go to your Magento Admin Panel.
- On the top navigation bar, place cursor on Trade Me.

| n Magento <sup>-</sup> Admin Panel                                                                                                    |                                                                           |                                                                                                    | Glob                                     | al Record Search                        | Logged in as admin                        | Tuesday, May 29, 2018   Log Out              |
|----------------------------------------------------------------------------------------------------|---------------------------------------------------------------------------|----------------------------------------------------------------------------------------------------|------------------------------------------|-----------------------------------------|-------------------------------------------|----------------------------------------------|
| Dashboard Sales Catalog Customers<br>Walmart Jet Wish Manomano Etsy                                                                                                    | Trade Me Promotions Manage Profiles                                       | eBay Product Importer Bon<br>re Ebay CDiscount                                                     | anza Newsletter /<br>Bestbuy Fb Ads Stor | Amazonimporter CMS<br>re Reports System | Newegg Overstock<br>Sears Aliexpressaffil | Walmart.ca Tophatter<br>iate Amazonaffiliate |
| Ebayaffiliate                                                                                                    | Manage Products Trademe Orders                                            |                                                                                                    |                                          |                                         |                                           | <ul> <li>Get help for this page</li> </ul>   |
| Latest Message: Magento Open Source 2.2.4 Enables Bett     Latest Message: 1 new order imported from <u>Etsy.com</u> & A     Latest Message: 11 new order imported from <u>Fruugo.com</u> | Developer "A<br>Configuration<br>Help and Support                         | ed Payment, Tax, and Shipping Sol<br>dly ship them. <u>View</u><br>, Kindly ship them. <u>View</u> | utions – 5/2/2018 Read details           | You H                                   | ave 1 critical and 2 notice unread        | message(s). <u>Go to messages inbox</u>      |
| Latest Message: 11 new order imported from <u>Fruugo.com</u> Latest Message: 1 Order failed to imported from <u>Tophatter.</u>                                                            | & Auto Acknowledged into your site<br>com Kindly <u>Review</u> the error. | e. Kindly ship them. <u>View</u>                                                                   |                                          |                                         |                                           | - C                                          |
| Dashboard                                                                                                    |                                                                           |                                                                                                    |                                          |                                         |                                           |                                              |

| Lifetime Sales<br><b>₹1,516.54</b>                                                                                                    | Orders Amounts Select Range: Last 24 Hours |
|----------------------------------------------------------------------------------------------------|--------------------------------------------|
| Average Orders Element of the second second seco | No Data Found                              |

• Click on Manage profiles. You will be navigated to page as shown below:

| Trad      | eme Profile                                                                                |              |              |                | Add New Profile |  |  |  |
|-----------|--------------------------------------------------------------------------------------------|--------------|--------------|----------------|-----------------|--|--|--|
| Page 📧    | age 1 of 1 pages   View 20 🖌 per page   Total 1 records found Reset Filter Search          |              |              |                |                 |  |  |  |
| Select Al | Select Al   Unselect Al   Select Visible   Unselect Visible   0 items selected Actions 🥑 S |              |              |                |                 |  |  |  |
|           | ID 1                                                                                       | Profile Name | Profile Code | Profile Status | Action          |  |  |  |
| Any 🔪     |                                                                                            |              |              |                |                 |  |  |  |
|           | 1                                                                                          | Bag          | Bag          | Active         | View/Edit       |  |  |  |

Now click on the View/Edit sign in the last column adjacent to the profile, under Actions. You will be
navigated to the page as shown below:

| Profile Information      | Please Check trademe API cred | entials as we are unable to verify credentials with trademe.com, It might be wrong. Please                                                       | Click here.                                |
|--------------------------|-------------------------------|----------------------------------------------------------------------------------------------------|--------------------------------------------|
| Profile Info             |                               |                                                                                                    |                                            |
| Trademe Category Mapping | Add Trademe Profile           |                                                                                                    | Back Reset 🥥 Save 🐼 Save and Continue Edit |
| Profile Products         | Profile Information           |                                                                                                    |                                            |
|                          | Profile Code *                | bag<br>a For internal use. Please use only letters (a-z), numbers<br>(0-9) or underscore(_) in this field, first character<br>should be a letter |                                            |
|                          | Profile Name *                | Bag<br>Give some name to profile to identify them                                                                                                |                                            |
|                          | Status *                      | Active  A Make active to enable the profile                                                                                                    |                                            |

- Here, you may change the profile name or status of the profile.
- Similarly, from the left panel, you may make changes to the mapping and assignment of products to the profile you're editing.
- Once the editing is done, click on the **Save** button and the changes will be saved.
- If you want to continue the editing, you may click the **Save and Continue Edit** button.

You may also change the status of the profile from the page where all your profiles are listed. To do that,

• Go to your Magento Admin Panel.

₹27.08

• On the top navigation bar, place cursor on Trade Me.

| 🍿 Magento <sup>-</sup> Admin Panel                                |                               |                                     |                     | Glo              | bal Record Searc | h      | Lo              | gged in as admin     | Tuesday, May 29, 2        | 2018   <u>Log O</u> |
|-------------------------------------------------------------------|-------------------------------|-------------------------------------|---------------------|------------------|------------------|--------|-----------------|----------------------|---------------------------|---------------------|
| Dashboard Sales Catalog Customers                                 | Trade Me 📐 Promotions         | eBay Product Importer               |                     | Newsletter       | Amazonimporter   |        | Newegg          | Overstock            | Walmart.ca                | Tophatter           |
| Walmart Jet Wish Manomano Etsy                                    | Manage Profiles               | re Ebay CDiscou                     | nt Bestbuy          | Fb Ads Sto       | re Reports       | System |                 | Aliexpressaffilia    | te Amazonaf               | filiate             |
| Ebayafiliate                                                      | Manage Products               |                                     |                     |                  |                  |        |                 |                      |                           |                     |
|                                                                   | Trademe Orders                | 4                                   |                     |                  |                  |        |                 |                      | 😧 Get help                | for this page       |
| Latest Message: Magento Open Source 2.2.4 Enables Bett            | Developer                     | d Payment, Tax, and Shippin         | g Solutions – 5/2/2 | 2018 Read detail | 1                | You ha | we 1 critical a | nd 2 notice unread m | essage(s). <u>Go to m</u> | essages inbo        |
| Latest Message: 1 new order imported from Etsy.com & A            | Configuration                 | dly ship them. <u>View</u>          |                     |                  |                  |        |                 |                      |                           | 1                   |
| Latest Message: 11 new order imported from Fruugo.com             | Help and Support              | . Kindly ship them. View            |                     |                  |                  |        |                 |                      |                           | 1                   |
| Latest Message: 11 new order imported from <u>Fruugo.com</u> (    | Auto Acknowledged into your : | site. Kindly ship them. <u>View</u> |                     |                  |                  |        |                 |                      |                           | 1                   |
| Latest Message: 1 Order failed to imported from <u>Tophatter.</u> | om Kindly Review the error.   |                                     |                     |                  |                  |        |                 |                      |                           | 1                   |
| Dashboard                                                         |                               |                                     |                     |                  |                  |        |                 |                      |                           |                     |
| Lifetime Sales<br>₹1 516 54                                       |                               | Orders Amoun                        | ts                  |                  |                  |        |                 |                      |                           |                     |
| 1,010.04                                                          |                               |                                     |                     |                  |                  |        |                 | Select Rang          | e: Last 24 Hours          | -                   |
| Average Orders                                                    |                               |                                     |                     |                  |                  |        |                 |                      |                           | _                   |

• Click on Manage profiles. You will be navigated to page as shown below:

| Trademe Profile                                                                        | •                                                                                |              |                | Add New Profile |  |  |  |
|----------------------------------------------------------------------------------------|----------------------------------------------------------------------------------|--------------|----------------|-----------------|--|--|--|
| Page 🛛 1 🗈 of 1 pages   View 20 🚽 per page   Total 1 records found Reset Filter Search |                                                                                  |              |                |                 |  |  |  |
| Select All   Unselect All                                                              | Select All   Unselect All   Select Visible   Unselect Visible   0 items selected |              |                |                 |  |  |  |
| ID                                                                                     | Profile Name                                                                     | Profile Code | Profile Status | Action          |  |  |  |
| Any                                                                                    |                                                                                  |              |                |                 |  |  |  |
|                                                                                        | 1 Bag                                                                            | Bag          | Active         | View/Edit       |  |  |  |

No Data Found

- Now select all profiles by clicking **Select All** in the left side of page above the listing, or select the product for which you want the status to be changed.
- Now click on the drop down menu of Actions bar on the top right of the page. The option will appear as shown below:

| U Latest   | Message: Magento Ope                                                                                               | en Source 2.2.4 Enables Better Shopping Experiences with Integrated Payme | nt, Tax, and Shipping Solutions – 5/2/2018 Read details | You have <b>1</b> critical and <b>2</b> notic | e unread message(s). <u>Go to messages inbox</u> |  |  |  |
|------------|----------------------------------------------------------------------------------------------------|---------------------------------------------------------------------------|---------------------------------------------------------|-----------------------------------------------|--------------------------------------------------|--|--|--|
| Latest     | Message: 1 new order i                                                                                             | mported from Etsy.com & Auto Acknowledged into your site. Kindly ship the | em. <u>View</u>                                         |                                               | <ul> <li>S</li> </ul>                            |  |  |  |
| Latest     | Latest Message: 11 new order imported from Fruugo.com & Auto Acknowledged into your site. Kindly ship them View    |                                                                           |                                                         |                                               |                                                  |  |  |  |
| Latest     | U Latest Message: 11 new order imported from Fruugo.com & Auto Acknowledged into your site. Kindly ship them. View |                                                                           |                                                         |                                               |                                                  |  |  |  |
| 🕕 Latest   | Message: 1 Order failed                                                                                            | I to imported from Tophatter.com Kindly Review the error.                 |                                                         |                                               | <ul> <li>Sector</li> </ul>                       |  |  |  |
| Plea       | ase Check trademe API                                                                                              | credentials as we are unable to verify credentials with trademe.com, It i | night be wrong. Please <u>Click here</u> .              |                                               | 🖨 Add New Profile                                |  |  |  |
| ITau       | eme Prome                                                                                                    |                                                                           |                                                         |                                               |                                                  |  |  |  |
| Page 📧     | 1 of 1 pages                                                                                                    | View 20 💌 per page   Total 1 records found                                |                                                         |                                               | Reset Filter Search                              |  |  |  |
| Select All | Unselect All   Selec                                                                                               | t Visible   Unselect Visible   0 items selected                           |                                                         |                                               | Actions Submit                                   |  |  |  |
|            | ID t                                                                                                    | Profile Name                                                              | Profile Code                                            | Profile Status                                | Ac Delete                                        |  |  |  |
| Any 🚽      |                                                                                                    |                                                                           |                                                         |                                               | Change status                                    |  |  |  |
|            | 1                                                                                                    | Bag                                                                       | Bag                                                     | Active                                        | View/Edit                                        |  |  |  |
|            |                                                                                                    |                                                                           |                                                         |                                               |                                                  |  |  |  |
|            |                                                                                                    |                                                                           |                                                         |                                               |                                                  |  |  |  |

### • Select Change Status, and the option will appear as below.

| U Latest Message: 1 new order imported from <u>Etsy.com</u> & Auto Acknowledged into your site. Kindly ship the                                                                                                    | em. <u>View</u>                                                                             |                                                   |                                                                                                    |  |  |  |  |  |  |
|----------------------------------------------------------------------------------------------------|---------------------------------------------------------------------------------------------|---------------------------------------------------|----------------------------------------------------------------------------------------------------|--|--|--|--|--|--|
| 🕕 Latest Message: 11 new order imported from Fruugo.com & Auto Acknowledged into your site. Kindly ship them View                                                                                                    |                                                                                             |                                                   |                                                                                                    |  |  |  |  |  |  |
| 🚯 Latest Message: 11 new order imported from Fruugo.com & Auto Acknowledged into your site. Kindly ship them. Vew                                                                                                    |                                                                                             |                                                   |                                                                                                    |  |  |  |  |  |  |
| U Latest Message: 1 Order failed to imported from <u>Tophatter.com</u> Kindly <u>Review</u> the error.                                                                                                    | 🚯 Latest Message: 1 Order failed to imported from Tophatter.com Kindy Review the error. 🖌 😒 |                                                   |                                                                                                    |  |  |  |  |  |  |
| Class message. Lotter lased of imposed non <u>Optimized on Non-Person</u> and end. Please Check trademe API credentials as we are unable to verify credentials with trademe.com, it m Trademe Profile Page 1 01 pages   View 20 per page   Total 1 records found Select AI   Unselect AI   Select Vable   Unselect Visible   0 items selected 1 Profile Name 1 Bag | night be wrong. Please <u>Click here</u> .  Profile Code Bag                                | Actions Change status<br>Profile Status<br>Active | Add New Profile       Reset Filter     Search       Status     Inactive       Action     Active       View/Edit |  |  |  |  |  |  |
| Help Us Keep Magento Healthy - Report All Bugs<br>Interface Locale: English (United States) / English ( ¥                                                                                                    | Magento ver. 1.9.2.4                                                                        | C<br>Mage                                         | Connect with the Magerito Community<br>ento™ is a trademark of Magento Inc.<br>Copyright © 2018 Magento Inc.    |  |  |  |  |  |  |

- Now you may change the status of your profile to Active or Inactive and click on the Submit button.
- The status will be changed.

### 3.3. Delete a Profile

### To Delete a Profile,

- Go to Magento admin panel.
- Place cursor on top navigation bar at Trade Me.

| n Magento <sup>-</sup> Admin Panel                                                                                                    |                                        |                                          |                                         | Global Record Search            | L                          | ogged in as admin              | Tuesday, May 29, 2018   Log Out             |
|----------------------------------------------------------------------------------------------------|----------------------------------------|------------------------------------------|-----------------------------------------|---------------------------------|----------------------------|--------------------------------|---------------------------------------------|
| Dashboard Sales Catalog Customers<br>Walmart Jet Wish Manomano Etsy                                                                                                    | Trade Me Promotions<br>Manage Profiles | eBay Product Importer<br>re Ebay CDiscou | Bonanza Newsletter<br>nt Bestbuy Fb Ads | Amazonimporter<br>Store Reports | CMS Newegg<br>System Sears | Overstock<br>Aliexpressaffilia | Walmart.ca Tophatter<br>Ite Amazonaffiliate |
| Ebayaffiliate                                                                                                    | Manage Products Trademe Orders         |                                          |                                         |                                 |                            |                                | ③ Get help for this page                    |
| U Latest Message: Magento Open Source 2.2.4 Enables Bett                                                                                                    | Developer                              | ed Payment, Tax, and Shippin             | g Solutions – 5/2/2018 Read d           | <u>etails</u>                   | You have 1 critical        | and 2 notice unread n          | nessage(s). <u>Go to messages inbox</u>     |
| United the state of the state of the stat | Configuration                          | dly ship them. <u>View</u>               |                                         |                                 |                            |                                | × 6                                         |
| U Latest Message: 11 new order imported from Fruugo.com                                                                                                    | Help and Support                       | . Kindly ship them. <u>View</u>          |                                         |                                 |                            |                                | ✓ €                                         |
| U Latest Message: 11 new order imported from <u>Fruugo.com</u>                                                                                                    | & Auto Acknowledged into your site     | e. Kindly ship them. <u>View</u>         |                                         |                                 |                            |                                | ✓ €                                         |
| Latest Message: 1 Order failed to imported from Tophatter                                                                                                    | com Kindly <u>Review</u> the error.    |                                          |                                         |                                 |                            |                                | × 6                                         |
|                                                                                                    |                                        |                                          |                                         |                                 |                            |                                |                                             |

#### Dashboard

| Lifetime Sales | Ordano Amounte              |
|----------------|-----------------------------|
| ₹1,516.54      | Select Range: Last 24 Hours |
| Average Orders |                             |
| ₹27.08         | No Data Found               |

### • Click on Manage Profile.

| Trad       | eme Profile          |                                                 |              |                | G Add New Profile   |
|------------|----------------------|-------------------------------------------------|--------------|----------------|---------------------|
| Page 📧     | 1 of 1 pages         | View 20 💌 per page   Total 1 records found      |              |                | Reset Filter Search |
| Select All | Unselect All   Selec | t Visible   Unselect Visible   0 items selected |              | Acti           | ons Submit          |
|            | ID 1                 | Profile Name                                    | Profile Code | Profile Status | Action              |
| Any 🗾      |                      |                                                 |              |                |                     |
|            | 1                    | Bag                                             | Bag          | Active         | View/Edit           |

- Now select the profile(s) that you want to delete or you may select all the profile by clicking **Select All** on the top left of page above the profiles.
- Now click the actions menu on the top right of page.

| Latest Message      | : 1 new order imported from Etsy.com & Auto Acknowle                                                                 | dged into your site. Kindly ship them.View                        |                          |                          |  |  |  |  |
|---------------------|----------------------------------------------------------------------------------------------------|-------------------------------------------------------------------|--------------------------|--------------------------|--|--|--|--|
| 🕖 Latest Message    | : 11 new order imported from Fruugo.com & Auto Ackn                                                                  | wledged into your site. Kindly ship them. View                    |                          | <ul> <li>S</li> </ul>    |  |  |  |  |
| D Latest Message    | Latest Message: 11 new order imported from Fruugo.com & Auto Acknowledged into your site. Kindly ship them. View 🗸 🔞 |                                                                   |                          |                          |  |  |  |  |
| 🕖 Latest Message    | ) Latest Message: 1 Order failed to imported from Tophatter.com Kindy Review the error. 🗸 🔞                          |                                                                   |                          |                          |  |  |  |  |
|                     |                                                                                                    |                                                                   |                          |                          |  |  |  |  |
| Please Check        | trademe API credentials as we are unable to verify c                                                                 | edentials with trademe.com, It might be wrong. Please Click here. |                          |                          |  |  |  |  |
| Trademe Pr          | rofile                                                                                                    |                                                                   |                          | Add New Profile          |  |  |  |  |
| Page 🕢 1            | of 1 pages   View 20 💌 per page   Total 1                                                                            | records found                                                     | Re                       | set Filter Search        |  |  |  |  |
| Select All   Unsel  | ect All   Select Visible   Unselect Visible   1 items sel                                                            | cted                                                              | Actions                  | Submit                   |  |  |  |  |
| ID                  | Profile Name                                                                                                    | Profile Code                                                      | Profile Status Ac Delete | 3                        |  |  |  |  |
| Any -               |                                                                                                    |                                                                   | - Change                 | status                   |  |  |  |  |
|                     | 1 Bag                                                                                                    | Bag                                                               | Active View/Edit         |                          |  |  |  |  |
|                     |                                                                                                    |                                                                   | · · · · · · ·            |                          |  |  |  |  |
|                     |                                                                                                    |                                                                   |                          |                          |  |  |  |  |
|                     |                                                                                                    |                                                                   |                          |                          |  |  |  |  |
|                     |                                                                                                    |                                                                   |                          |                          |  |  |  |  |
|                     |                                                                                                    |                                                                   |                          |                          |  |  |  |  |
|                     |                                                                                                    |                                                                   |                          |                          |  |  |  |  |
|                     |                                                                                                    |                                                                   |                          |                          |  |  |  |  |
|                     |                                                                                                    |                                                                   |                          |                          |  |  |  |  |
|                     |                                                                                                    |                                                                   |                          |                          |  |  |  |  |
|                     |                                                                                                    |                                                                   |                          |                          |  |  |  |  |
|                     |                                                                                                    |                                                                   |                          |                          |  |  |  |  |
|                     |                                                                                                    |                                                                   |                          |                          |  |  |  |  |
|                     |                                                                                                    |                                                                   |                          |                          |  |  |  |  |
|                     |                                                                                                    |                                                                   |                          |                          |  |  |  |  |
|                     |                                                                                                    |                                                                   |                          |                          |  |  |  |  |
|                     |                                                                                                    |                                                                   |                          |                          |  |  |  |  |
|                     |                                                                                                    |                                                                   |                          |                          |  |  |  |  |
|                     |                                                                                                    |                                                                   |                          |                          |  |  |  |  |
| Help Us Keep Mag    | ento Healthy - Report All Bugs                                                                                       | Magento ver. 1.9.2.4                                              | Connect with the         | ne Magento Community     |  |  |  |  |
| Interface Locale: F | English (United States) / English (                                                                                  |                                                                   | Magento™ is a tra        | demark of Magento Inc.   |  |  |  |  |
|                     |                                                                                                    |                                                                   | Copyrid                  | abt @ 2018 Magento Inc   |  |  |  |  |
|                     |                                                                                                    |                                                                   |                          | I'I S LOLO INDUCINO IDC. |  |  |  |  |

- Select **Delete** and click on **Submit** button. Confirm your action when the box appears on screen, asking you to do so.
- After the confirmation, the profile gets deleted and a message appears on the page as below:

| Trademe Profiles deleted successfully                                            |                   |                |              |         |
|----------------------------------------------------------------------------------|-------------------|----------------|--------------|---------|
| Trademe Profile                                                                  |                   |                | G Add New    | Profile |
| Page (1) of 1 pages   View 20 r per page   Total 0 records                       | found             |                | Reset Filter | Search  |
| Select All   Unselect All   Select Visible   Unselect Visible   0 items selected |                   |                | Actions 🔄 Su | bmit    |
| 1D Profile Name                                                                  | Profile Code      | Profile Status | Action       |         |
| Any                                                                              |                   |                | <b>_</b>     |         |
|                                                                                  | No records found. |                |              |         |

# 4. Product Management

On the **Product Manager** page, the admin can perform the following tasks:

- Submit certain actions on the selected products such as
  - Uploading the Product(s)
  - Syncing the Product(s)
  - ReListing the Product(s)
- View and edit the product information

# 4.1. Submit Actions for Products

To submit the actions on the product page,

- Go to Magento admin panel.
- Place the cursor on Trade Me on the top navigation bar.

| n Magento <sup>-</sup> Admin Panel                                                                                                    |                                                                                                    | Global Record Search                                                                                                    | Logged in as admin   Tuesday, May 29, 2018   Log Out                                          |
|----------------------------------------------------------------------------------------------------|----------------------------------------------------------------------------------------------------|----------------------------------------------------------------------------------------------------|-----------------------------------------------------------------------------------------------|
| Dashboard Sales Catalog Customers<br>Walmart Jet Wish Manomano Etsy<br>Ebayafililate                                                                                                    | Trade Me Promotions<br>Manage Profiles<br>Manage Products<br>Trademe Orders                                               | eBay Product Importer Bonanza Newsletter Arnazonimporter<br>re Ebay CDiscount Bestbuy Fb Ads Store Reports                                                               | CMS Newegg Overstock Walmart.ca Tophatter<br>System Sears Allexpressatfiliate Amazonatfiliate |
| Latest Message: Magento Open Source 2.2.4 Enables Bett     Latest Message: 1 new order imported from <u>Etaycom</u> & A     Latest Message: 11 new order imported from <u>Fruugo.com</u> Latest Message: 11 new order imported from <u>Fruugo.com</u> Latest Message: 1 Order failed to imported from <u>Tophatter</u> | Developer<br>Configuration<br>Help and Support<br>& Auto Acknowledged into your si<br>com Kindly <u>Review</u> the error. | a d Payment, Tax, and Shipping Solutions – 5/2/2018 <u>Read details</u><br>by ship them <u>Very</u><br>. Kindly ship them <u>Very</u><br>e. Kindly ship them <u>Very</u> | You have 1 critical and 2 notice unread message(s). <u>Go to messages inbox</u>               |
| Dashboard                                                                                                    |                                                                                                    |                                                                                                    |                                                                                               |

| Lifetime Sales | Orders Amounte                 |
|----------------|--------------------------------|
| ₹1,516.54      | Select Paneer Last 14 Hours of |
| Average Orders | Select Rainge, Last 24 Hours   |
| ₹27.08         | No Data Found                  |

• Click on Manage Products. You will be navigated to the page as shown in the image below:

| Pro      | duct Mar     | ager          |                                                 |            |       |         |       |   |                    |         |                   |                |       |        |
|----------|--------------|---------------|-------------------------------------------------|------------|-------|---------|-------|---|--------------------|---------|-------------------|----------------|-------|--------|
| Page 📧   | 1            | of 1 pages    | View 20 💌 per page   Total 1 records found      |            |       |         |       |   |                    |         |                   | Reset Fil      | lter  | Search |
| Select A | ll   Unselec | t All   Selec | t Visible   Unselect Visible   0 items selected |            |       |         |       |   |                    |         | Acti              | ons            | - S   | abmit  |
|          | ID           | SKU           | Name                                            | Profile Id | Price |         | Qty   |   | Visibility         | Status  | Туре              | Trademe Status | Actio | ons    |
| Any 🔪    |              |               |                                                 |            | From: |         | From: |   | -                  | -       | -                 | Ľ              | l I   |        |
|          |              |               |                                                 |            | To :  |         | To :  |   |                    |         |                   |                |       |        |
|          |              |               |                                                 |            | In :  | USD 💌   |       |   |                    |         |                   |                |       |        |
|          | 1            | test-001      | Trademe product                                 | 1          |       | \$27.99 |       | 8 | Catalog,<br>Search | Enabled | Simple<br>Product | UPLOADED       |       | 6/     |

- Now select the product(s) for which you want to take actions. You may select product in bulk by clicking **Selecting All** on the top left side of page above the listings, or you may select a single product.
- Now click on **Actions** menu on the top right side of the page. The actions that you will see can be seen in the image below:

| 👘 M       | lagent     | :O <sup>°</sup> Admir | 1 Panel                    |                   |                     |                   |              |              |             |                    | Global Re      | cord Sea | rch         | L                            | ogged in as       | admin   Tuesday, Ma                           | ay 29, 2018   <u>Log Out</u> |
|-----------|------------|-----------------------|----------------------------|-------------------|---------------------|-------------------|--------------|--------------|-------------|--------------------|----------------|----------|-------------|------------------------------|-------------------|-----------------------------------------------|------------------------------|
| Dashb     |            | Sales C               |                            | Trade Me          |                     | Newsletter        | CMS          | Report       |             |                    | rade Runn      |          | ayaffiliate |                              |                   | 📀 Ge                                          |                              |
| Latest    | t Message: | Magento Op            | en Source 2.2.4 Enables Be | tter Shopping Exp | eriences with Integ | rated Payment, Ta | ıx, and Shij | pping Solut  | ions – 5/2/ | 2018 <u>Read o</u> | <u>letails</u> |          | You h       | ave <mark>2 critica</mark> l | and 2 notice      | unread message(s). 🤇                          | Go to messages inbox         |
| Proc      | duct Mar   | nager                 |                            |                   |                     |                   |              |              |             |                    |                |          |             |                              |                   |                                               |                              |
|           |            |                       |                            |                   |                     |                   |              |              |             |                    |                |          |             |                              |                   |                                               |                              |
| Page 🔄    | 1          | of 1 pages            | View 20 r per p            | age   lotal 1 re  | cords tound         |                   |              |              |             |                    |                |          |             |                              | 0                 | Rese                                          | t Filter Search              |
| Select Al | ID         | SKU                   | Name                       | e   Uitems select | ea                  |                   | Pro          | ofile Id     | Price       |                    | Oty            |          | Visibility  | Status                       | Type              | Till Ipload Produc                            | t(c) Actions                 |
| Any -     |            |                       |                            |                   |                     |                   |              |              | From:       |                    | From:          |          |             | -                            |                   | Sync Product(s                                | )<br>(s)                     |
|           |            |                       |                            |                   |                     |                   |              |              | To :        |                    | To :           |          |             |                              |                   |                                               |                              |
|           |            |                       |                            |                   |                     |                   |              |              | In :        | USD -              |                |          |             |                              | o: 1              |                                               |                              |
|           | 1          | test-001              | Trademe product            |                   |                     |                   | 1            |              |             | \$27.99            |                | 8        | Search      | Enabled                      | Simple<br>Product | UPLOADED                                      |                              |
|           |            |                       |                            |                   |                     |                   |              |              |             |                    |                |          |             |                              |                   |                                               |                              |
|           |            |                       |                            |                   |                     |                   |              |              |             |                    |                |          |             |                              |                   |                                               |                              |
|           |            |                       |                            |                   |                     |                   |              |              |             |                    |                |          |             |                              |                   |                                               |                              |
|           |            |                       |                            |                   |                     |                   |              |              |             |                    |                |          |             |                              |                   |                                               |                              |
|           |            |                       |                            |                   |                     |                   |              |              |             |                    |                |          |             |                              |                   |                                               |                              |
|           |            |                       |                            |                   |                     |                   |              |              |             |                    |                |          |             |                              |                   |                                               |                              |
|           |            |                       |                            |                   |                     |                   |              |              |             |                    |                |          |             |                              |                   |                                               |                              |
|           |            |                       |                            |                   |                     |                   |              |              |             |                    |                |          |             |                              |                   |                                               |                              |
|           |            |                       |                            |                   |                     |                   |              |              |             |                    |                |          |             |                              |                   |                                               |                              |
|           |            |                       |                            |                   |                     |                   | _            |              |             |                    |                |          |             |                              |                   |                                               |                              |
| Help Us H | Keep Mager | nto Healthy -         | Report All Bugs            |                   |                     |                   | Mager        | nto ver. 1.9 | 2.1         |                    |                |          |             |                              | ~                 | Connect with the M                            | Agento Community             |
| Interface | Locale: En | nglish (Unite         | d States) / English (      |                   |                     |                   |              |              |             |                    |                |          |             |                              | ŋ                 | Magento <sup>™</sup> is a trader<br>Copyright | © 2018 Magento Inc.          |
|           |            |                       |                            |                   |                     |                   |              |              |             |                    |                |          |             |                              |                   | copyright.                                    |                              |

### 1. To Upload the Product(s),

- Select Upload Products(s).
- Click Submit button.
- The validation status appears as shown below.

| Uploading Status                                                | Back |
|-----------------------------------------------------------------|------|
|                                                                 |      |
| 💡 Starting Product Upload execution, please wait                |      |
| 💩 Warning: Please do not close the window during Uploading data |      |
| 📀 Total 1 Batch(s) Found.                                       |      |
| 2 100% 1 Of 1 Processed.                                        |      |
| 📀 0 Batch(s) Successfully Upload Requested.                     |      |
| 💡 Finished product upload execution.                            |      |

• The product get uploaded.

### 2. To sync the products,

- Select Sync Products(s).
- Click Submit button.
- The sync status appears and the product(s) get synced

#### 3. To ReList Products, which have already been listen on TradeMe in the past,

• Select ReList Products(s).

- Click Submit button.
- The ReList status appears.
- Product gets ReListed successfully.

# **4.2.** View and edit the product information

To view or edit the product information,

- Go to the Magento admin panel.
- Place cursor on Trade Me on top navigation bar.

| n Magento <sup>-</sup> Admin Panel                                                   |                                                     |                                                                                                    | Global Record Search                                    | Logged in as admin   Tuesday, May 29, 2018   Log Out                           |
|--------------------------------------------------------------------------------------|-----------------------------------------------------|----------------------------------------------------------------------------------------------------|---------------------------------------------------------|--------------------------------------------------------------------------------|
| Dashboard Sales Catalog Customers<br>Walmart Jet Wish Manomano Etsy<br>Ebayaffiliate | Trade Me Promotions Manage Profiles Manage Products | eBay Product Importer Bonanza Newslette<br>re Ebay CDiscount Bestbuy Fb A                                                                                                    | er Amazonimporter CMS New<br>ds Store Reports System Se | wegg Overstock Walmart.ca Tophatter<br>ars Allexpressaffiliate Amazonaffiliate |
| ·                                                                                    | Trademe Orders                                      | d a state of the state of the s |                                                         | 🕐 Get help for this page                                                       |
| Latest Message: Magento Open Source 2.2.4 Enables Bett                               | Developer                                           | d Payment, Tax, and Shipping Solutions – 5/2/2018 Read                                                                                                    | <u>i details</u> You have 1 cr                          | ritical and 2 notice unread message(s). Go to messages inbox                   |
| U Latest Message: 1 new order imported from Etsy.com & A                             | Configuration                                       | dly ship them. <u>View</u>                                                                                                    |                                                         | × @                                                                            |
| U Latest Message: 11 new order imported from Fruugo.com                              | Help and Support                                    | . Kindly ship them. View                                                                                                    |                                                         | × @                                                                            |
| U Latest Message: 11 new order imported from Fruugo.com                              | & Auto Acknowledged into your sit                   | e. Kindly ship them. View                                                                                                    |                                                         | × @                                                                            |
| Latest Message: 1 Order failed to imported from <u>Tophatter</u> .                   | com Kindly Review the error.                        |                                                                                                    |                                                         | × @                                                                            |
|                                                                                      |                                                     |                                                                                                    |                                                         |                                                                                |

#### Dashboard

| l Hatima Calas |                               |
|----------------|-------------------------------|
| ₹1,516.54      | Orders Amounts                |
|                | Select Range: Last 24 Hours 💌 |
| Average Orders |                               |
| ₹27.08         | No Data Found                 |

• Click Manage Products. You'll be navigated to page as shown below:

| Pro      | duct Man                                                                              | ager       |                                            |            |       |         |       |            |         |         |                |            |
|----------|---------------------------------------------------------------------------------------|------------|--------------------------------------------|------------|-------|---------|-------|------------|---------|---------|----------------|------------|
| Page 📧   | 1                                                                                     | of 1 pages | View 20 🖃 per page   Total 1 records found |            |       |         |       |            |         |         | Reset Fil      | ter Search |
| Select A | dect All   Unselect All   Select Visible   Unselect Visible   0 items selected Submit |            |                                            |            |       |         |       |            |         |         |                |            |
|          | ID                                                                                    | SKU        | Name                                       | Profile Id | Price |         | Qty   | Visibility | Status  | Туре    | Trademe Status | Actions    |
| Any 🕶    |                                                                                       |            |                                            |            | From: |         | From: |            | -       | -       |                | l          |
|          |                                                                                       |            |                                            |            | To :  |         | To :  |            |         |         |                |            |
|          |                                                                                       |            |                                            |            | In :  | USD 🗾   |       |            |         |         |                |            |
|          | 1                                                                                     | test-001   | Trademe product                            | 1          |       | \$27.99 |       | 8 Catalog, | Enabled | Simple  | UPLOADED       | 6/         |
|          |                                                                                       |            |                                            |            |       |         |       | Search     |         | Product |                |            |

• Click on the **Edit Sign** in the last column adjacent to the product. The page you'll be navigated to will as shown in the image below:

| roduct Information       | Trademe product (Default)    | I Back Reset C Delete Duplicate Sync With trademe I Save Save and Continue |
|--------------------------|------------------------------|----------------------------------------------------------------------------|
| General                  |                              |                                                                            |
| Prices                   | General                      | Create New Attrib                                                          |
| Meta Information         | Ebay-Afiliate Ltrl           |                                                                            |
| Images                   | Ebay-Ainate on               |                                                                            |
| Recurring Profile        | Is Ebay-Affiliate            | No                                                                         |
| Design                   | Name *                       | Trademe product                                                            |
| Gift Options             | Description *                | Trademe product                                                            |
| TradeMe                  |                              |                                                                            |
| nventory                 |                              |                                                                            |
| Categories               |                              |                                                                            |
| Related Products         |                              |                                                                            |
| Jp-sells                 |                              |                                                                            |
| Cross-sells              |                              |                                                                            |
| Product Reviews          |                              |                                                                            |
| Product Tags             |                              | WYSIWYG Editor                                                             |
| Customers Tagged Product | Short Description *          | Trademe product                                                            |
|                          |                              | WYSWYG Editor                                                              |
|                          | SKIL                         | tect.001                                                                   |
|                          | Weight*                      | 1 000                                                                      |
|                          |                              |                                                                            |
|                          | Set Product as New from Date |                                                                            |
|                          | Set Product as New to Date   |                                                                            |
|                          | Status *                     | Enabled                                                                    |
|                          | URL Key                      | trademe-product If Create Permanent Redirect for old URL                   |
|                          | Visibility *                 | Catalog, Search                                                            |
|                          | size                         |                                                                            |
|                          | 0120                         |                                                                            |

- You may see all the product details here and may make the changes by editing the information as well.
- Once the editing is done, click on **Save** button on the top of the page.
- Your product will be edited and you will be able to see the message as shown in the image below:

| The product has been saved. |             |
|-----------------------------|-------------|
| Manage Products             | Add Product |

### 5. TradeMe Orders

To manage the TradeMe orders i.e., importing them to the Magento panel and viewing them, you may go to the TradeMe Orders from your Magento admin panel.

To do that,

- Go to your Magento admin panel.
- Place cursor on Trade Me on the top navigation bar of the admin panel.
- Now place cursor on TradeMe Orders and it will be expanded further as shown below:

| This is a demonstrative will also be returned                     | tion store. No real produc<br>d to the default ones. | ts. No real prices. No real ch          | arges. This demo store            | e will be reset autor | matically in 6 AM (IST). Th                         | ne extension's settings              |
|-------------------------------------------------------------------|------------------------------------------------------|-----------------------------------------|-----------------------------------|-----------------------|-----------------------------------------------------|--------------------------------------|
| J J J J J J J J J J J J J J J J J J J                             |                                                      |                                         |                                   |                       | Go To Adm                                           | in Panel Back To Store               |
| n Magento <sup>-</sup> Admin Panel                                |                                                      |                                         | Global Re                         | ecord Search          | Logged in as admin   Tu                             | esday, May 29, 2018   <u>Log Out</u> |
| Dashboard Sales Catalog Customers                                 | Trade Me Promotions                                  | eBay Product Importer Bonanz            | a Newsletter Amaz                 | onimporter CMS        | Newegg Overstock W                                  | /almart.ca Tophatter                 |
| Walmart Jet Wish Manomano Etsy                                    | Manage Profiles                                      | re Ebay CDiscount B                     | estbuy Fb Ads Store               | Reports System        | Sears Aliexpressaffiliate                           | Amazonaffiliate                      |
| Ebayaffiliate                                                     | Manage Products                                      |                                         |                                   |                       |                                                     |                                      |
|                                                                   | Trademe Orders                                       | Linting                                 |                                   |                       |                                                     | @ Get help for this page             |
| Latest Message: Magento Open Source 2.2.4 Enables Bett            | Developer                                            | gen Payment, rax, and Shipping Solution | ıs – 5/2/2018 <u>Read details</u> | You hav               | ve <b>1 critical</b> and <b>2</b> notice unread mes | sage(s). <u>Go to messages inbox</u> |
| Latest Message: 1 new order imported from Etsy.com & A            | Configuration                                        | dly ship them.View                      |                                   |                       |                                                     |                                      |
| Latest Message: 11 new order imported from Fruugo.com             | Help and Support                                     | . Kindly ship them.View                 |                                   |                       |                                                     | <ul> <li>S</li> </ul>                |
| Latest Message: 11 new order imported from <u>Fruugo.com</u> &    | & Auto Acknowledged into your sit                    | e. Kindly ship them. <u>View</u>        |                                   |                       |                                                     | <ul> <li>S</li> </ul>                |
| Latest Message: 1 Order failed to imported from <u>Tophatter.</u> | com Kindly Review the error.                         |                                         |                                   |                       |                                                     | <ul> <li>S</li> </ul>                |
| Dashboard                                                         |                                                      |                                         |                                   |                       |                                                     |                                      |

|                | ₹1,516.54 |             |                             |
|----------------|-----------|-------------|-----------------------------|
|                |           |             | Select Range: Last 24 Hours |
| Average Orders |           |             |                             |
|                | ₹27.08    |             | No Data Found               |
| Last 5 Orders  |           |             |                             |
| Customer       | Items     | Grand Total |                             |
| Darren Naylor  | 1         | ₹10.80      |                             |
| Darren Naylor  | 1         | ₹10.80      |                             |
| Darren Naylor  | 2         | ₹10.80      |                             |
| Shoila         | 1         | ₹28.07      |                             |

• Click on **View Order Listing** and you will be navigated to page as shown below:

| Trac                                                                                                    | TradeMe Orders Details Fetch Trade |                  |              |              |                            |              |                  |  |  |  |
|----------------------------------------------------------------------------------------------------|------------------------------------|------------------|--------------|--------------|----------------------------|--------------|------------------|--|--|--|
| Page 🛛 1 💿 of 1 pages   View 20 🔽 per page   Total 2 records found 🕞 Export to: CSV 🖵 Export Sector Sector Se |                                    |                  |              |              |                            |              |                  |  |  |  |
| Select Vi                                                                                                    | isible   Unselect Visibl           | Actions          | Submit       |              |                            |              |                  |  |  |  |
|                                                                                                    | Magento Order #                    | TradeMe Order Id | Bill to Name | Ship to Name | Date Ordered               | Status       | G.T. (Purchased) |  |  |  |
| Any 🕶                                                                                                    |                                    |                  |              |              | From: 🗾                    |              | From:            |  |  |  |
|                                                                                                    |                                    |                  |              |              | То: 🗾                      |              | To :             |  |  |  |
|                                                                                                    | <u>10000007</u>                    | 1234             | Shivam 1231  | Shivam 1231  | Dec 31, 2017 4:00:00<br>PM | acknowledged | 135.0000         |  |  |  |
|                                                                                                    | <u>10000008</u>                    | 123              | Akshay 123   | Akshay 123   | Dec 31, 2017 4:00:00<br>PM | acknowledged | 246.0000         |  |  |  |

- Click on the **Fetch TradeMe Orders** on the top right of the page and all the TradeMe orders will be listed as shown in the above image.
- Now, if you want to see more details about orders, than are shown on this page, click on the Magento Order Number in the second column and you will be taken to the page as shown in the image below:

| Order # 100000007 (the order confirm                 | nation email is not sent)                                |             |                | Account In               | formation    |          |            |             |                        |             |  |
|------------------------------------------------------|----------------------------------------------------------|-------------|----------------|--------------------------|--------------|----------|------------|-------------|------------------------|-------------|--|
| Order Date                                           | May 23, 2018 6:51:38 AM                                  |             |                | Custome                  | r Name       |          | Shivam :   | <u>1231</u> |                        |             |  |
| Order Status                                         | Processing                                               |             |                | Email                    |              |          | admin@     | admin.com   |                        |             |  |
| Purchased From                                       | Main Website<br>Main Website Store<br>Default Store View |             |                | Custome                  | r Group      |          | NOT LOO    | GGED IN     |                        |             |  |
|                                                      | Delault Store view                                       |             |                |                          |              |          |            |             |                        |             |  |
| Billing Address                                      |                                                          |             | Edit           | Shipping A               | ddress       |          |            |             |                        | <u>Edit</u> |  |
| Shivam 1231                                          |                                                          |             |                | Shivam 1                 | 231          |          |            |             |                        |             |  |
| ABC ABC<br>ABC, ABC, ABC                             |                                                          |             |                | ABC ABC<br>ABC, ABC      | , ABC        |          |            |             |                        |             |  |
| T: ABC                                               |                                                          |             |                | T: ABC                   |              |          |            |             |                        |             |  |
| 1.7.00                                               |                                                          |             |                | 1.760                    |              |          |            |             |                        |             |  |
| Payment Information                                  |                                                          |             |                | Shipping &               | Handling Inf | ormation |            |             |                        |             |  |
| Trade Me                                             |                                                          |             |                | TradeMe Shipping \$12.00 |              |          |            |             |                        |             |  |
| Order was placed using USD                           |                                                          |             |                |                          |              |          |            |             |                        |             |  |
| Items Ordered                                        |                                                          |             |                |                          |              |          |            |             |                        |             |  |
| Product                                              |                                                          | Item Status | Original Price | Price                    | Qty          | Subtotal | Tax Amount | Tax Percent | <b>Discount Amount</b> | Row Total   |  |
| Titan 1773SL01 Karishma Watch - For<br>SKU: 1773SL01 | r Men                                                    | Ordered     | \$123.00       | \$123.00                 | Ordered 1    | \$123.00 | \$0.00     | 0%          | \$0.00                 | \$123.00    |  |
|                                                      |                                                          |             |                |                          |              |          |            |             |                        |             |  |
| Comments History                                     |                                                          |             |                | Order Tota               | ls           |          |            |             |                        |             |  |
| Add Order Comments<br>Status                         |                                                          |             |                |                          |              |          |            |             | Subtotal               | \$123.00    |  |
| Processing                                           |                                                          |             |                |                          |              |          |            | Shipp       | ing & Handling         | \$12.00     |  |
| Comment                                              |                                                          |             |                |                          |              |          |            |             | Total Paid             | \$135.00    |  |
|                                                      |                                                          |             |                |                          |              |          |            | 1           | otal Refunded          | \$0.00      |  |
|                                                      |                                                          |             |                |                          |              |          |            |             | Total Due              | \$135.00    |  |
| Notify Customer by Email                             | Ø Su                                                     | bmit Comme  | ent            |                          |              |          |            |             |                        |             |  |
| Visible on Frontend                                  |                                                          |             |                |                          |              |          |            |             |                        |             |  |
| May 23, 2018 6:51:38 AM + Proce                      | essing                                                   |             |                |                          |              |          |            |             |                        |             |  |
| Customer Notification Not Applicab                   | le                                                       |             |                |                          |              |          |            |             |                        |             |  |

• Now you may see all the order details.

# 6. Developer Settings

Under the Developer section, an admin may view or manage the settings listed below:

- TradeMe Categories
- Activity Logs
- Cron Logs

# 6.1. TradeMe Categories

To see the Trade Me Categories on your Magento Admin Panel,

- Go to Magento Admin Panel.
- Place cursor on TradeMe on the top navigation bar, and then on Developer. You can see TradeMe

#### categories which you need to click at.

| n Magento <sup>-</sup> Admin Panel                                                       | Global                                     | Record Search Logged in as admin   Tuesday, May 29, 2018   Log Out       |
|------------------------------------------------------------------------------------------|--------------------------------------------|--------------------------------------------------------------------------|
| Dashboard Sales Catalog Customers Trade Me Promotions eB                                 | ay Product Importer Bonanza Newsletter Am  | nazonimporter CMS Newegg Overstock Walmart.ca Tophatter                  |
| Walmart Jet Wish Manomano Etsy Manage Profiles re                                        | Ebay CDiscount Bestbuy Fb Ads Store        | Reports System Sears Aliexpressaffiliate Amazonaffiliate                 |
| Ebayafiliate Manage Products                                                             |                                            |                                                                          |
| Trademe Orders                                                                           |                                            | Ø Get help for this page                                                 |
| U Latest Message: Magento Open Source 2.2.4 Enables Bett Developer                       | Shipping Solutions - 5/2/2018 Read details | You have 1 critical and 2 notice unread message(s). Go to messages inbox |
| Latest Message: 1 new order imported from Etsy.com & A     Configuration                 | jones                                      | × 8                                                                      |
| Latest Message: 11 new order imported from Fruugo.com     Help and Supp                  |                                            | × 8                                                                      |
| Latest Message: 11 new order imported from Fruugo.com & Auto Acknowledgeu new your sec.  | anay any unconserved                       | × 8                                                                      |
| U Latest Message: 1 Order failed to imported from Tophatter.com Kindly Review the error. |                                            | × 0                                                                      |
| Dashboard                                                                                |                                            |                                                                          |
| Lifetime Sales                                                                           | Orders Amounts                             |                                                                          |
| ₹1,516.54                                                                                |                                            |                                                                          |
|                                                                                          |                                            | Select Range: Last 24 Hours                                              |
| Average Orders<br>₹27.08                                                                 |                                            | No Data Found                                                            |

• On clicking it, you will be navigated to the categories' page as shown below:

| Trade    | me Category Listing                   |                 |       |                         | Truncate         |
|----------|---------------------------------------|-----------------|-------|-------------------------|------------------|
| Page 🖃 🛽 | Reset Filter Search                   |                 |       |                         |                  |
| ld †     | Category Code                         | Category Name   | Level | Parent Code             | Is Leaf Category |
|          |                                       |                 |       |                         |                  |
| 1        | >>Trade-Me-Motors                     | Trade Me Motors | 0     |                         | 0                |
| 2        | >>Trade-Me-Motors>>Cars               | Cars            | 1     | >>Trade-Me-Motors       | 0                |
| 3        | >>Trade-Me-Motors>>Cars>>Alfa-Romeo   | Alfa Romeo      | 2     | >>Trade-Me-Motors>>Cars | 1                |
| 4        | >>Trade-Me-Motors>>Cars>>Aston-Martin | Aston Martin    | 2     | >>Trade-Me-Motors>>Cars | 1                |
| 5        | >>Trade-Me-Motors>>Cars>>Audi         | Audi            | 2     | >>Trade-Me-Motors>>Cars | 1                |
| 6        | >>Trade-Me-Motors>>Cars>>Austin       | Austin          | 2     | >>Trade-Me-Motors>>Cars | 1                |
| 7        | >>Trade-Me-Motors>>Cars>>Bentley      | Bentley         | 2     | >>Trade-Me-Motors>>Cars | 1                |
| 8        | >>Trade-Me-Motors>>Cars>>BMW          | BMW             | 2     | >>Trade-Me-Motors>>Cars | 1                |
| 9        | >>Trade-Me-Motors>>Cars>>Cadillac     | Cadillac        | 2     | >>Trade-Me-Motors>>Cars | 1                |
| 10       | >>Trade-Me-Motors>>Cars>>Chery        | Chery           | 2     | >>Trade-Me-Motors>>Cars | 1                |
| 11       | >>Trade-Me-Motors>>Cars>>Chevrolet    | Chevrolet       | 2     | >>Trade-Me-Motors>>Cars | 1                |
| 12       | >>Trade-Me-Motors>>Cars>>Chrysler     | Chrysler        | 2     | >>Trade-Me-Motors>>Cars | 1                |

- Here, you can see all TradeMe categories which were fetched while doing the configuration.
- You may also get the new categories listed here by clicking on **Reset Filter** or remove the categories by clicking on **Truncate**.

# 6.2. Activity Logs

To see the activity logs or to manage them,

- Go to Magento admin panel.
- Place cursor on TradeMe on the top navigation bar, and then on Developer.
- Now click Activity Logs.

| n Magento <sup>-</sup> Admin Panel                                                                                                    | Global Record Sea                                                                                                    | Arch Logged in as admin   Tuesday, May 29, 2018   Log Out                                                                                                    |
|----------------------------------------------------------------------------------------------------|----------------------------------------------------------------------------------------------------|----------------------------------------------------------------------------------------------------|
| Dashboard         Sales         Catalog         Customers         Trade Me         Prom           Walmart         Jet         Wish         Manomano         Etsy         Manage Profiles           Ebayaffiliate         Manage Products         Trademe Orders         Trademe Orders           Latest Message:         Magento Open Source 2.2.4 Enables Bett         Developer         Trademe Orders | Islons eBay Product Importer Bonanza Newsletter Amazonimport<br>e Ebay CDiscount Bestbuy Fb Ads Store Reports<br>A Stopping Solutions – 5/2/2018 Read details | er CMS Newegg Overstock Walmart.ca Tophatter<br>s System Sears Aliexpressaffiliate Amazonaffiliate<br>© Get help for this page<br>You have 1 critical and 2 notice unread message(s). Ce to messages inhow |
| Latest Message: 1 new order imported from <u>Environ</u> A Help and Supp.     Latest Message: 11 new order imported from <u>Environ</u> A Help and Supp.     Latest Message: 11 new order imported from <u>Environ</u> A Auto Acknowledgee     Latest Message: 1 Order failed to imported from <u>Tophatter.com</u> Kindly <u>Review</u> the en Dashboard                                                | stivity Logs 22<br>on Logs 22<br>nor Logs 22<br>ror.                                                                                                    | <ul> <li>0</li> <li>0</li> <li>0</li> <li>0</li> <li>0</li> <li>0</li> </ul>                                                                                                    |
| Lifetime Sales<br>₹1,516.54<br>Average Orders<br>₹27.08                                                                                                    | Orders Amounts<br>No Dat                                                                                                    | Select Range: Last 24 Hours 💌                                                                                                    |

• On clicking Activity Logs, you will be navigated to the page with details shown in the image below:

| Trademe Log Details                                                  |                                                                                       |             |              |                     |                                                                                                    |                  |  |  |  |  |
|----------------------------------------------------------------------|---------------------------------------------------------------------------------------|-------------|--------------|---------------------|----------------------------------------------------------------------------------------------------|------------------|--|--|--|--|
| Page 1 of 1 pages   View 20 y per page   Total 14 records found Rese |                                                                                       |             |              |                     |                                                                                                    |                  |  |  |  |  |
| Select A                                                             | elect Al   Unselect Al   Select Visible   Unselect Visible   0 items selected Actions |             |              |                     |                                                                                                    |                  |  |  |  |  |
|                                                                      | ld # 🕴                                                                                | Log Туре    | Log Sub Type | Log Date            | Value                                                                                                    | Log Comment      |  |  |  |  |
| Any 🕶                                                                |                                                                                       |             |              |                     |                                                                                                    |                  |  |  |  |  |
|                                                                      | 14                                                                                    | Helper:Data | Post Request | 2018-05-29 10:58:43 | Failure: Notice: Array to string conversion in /opt/lampp/htdocs/training/trademe/app/code/community/Ced/Trademe<br>/Helper/Data.php on line 208'  | Helper:Post Call |  |  |  |  |
|                                                                      | 13                                                                                    | Helper:Data | Post Request | 2018-05-29 10:57:40 | Failure: Notice: Array to string conversion in /opt/lampp/htdocs/training/trademe/app/code/community/Ced/Trademe<br>/Helper/Data.php on line 208'  | Helper:Post Call |  |  |  |  |
|                                                                      | 12                                                                                    | Helper:Data | Post Request | 2018-05-29 10:56:47 | Failure: Notice: Array to string conversion in /opt/lampp/htdocs/training/trademe/app/code/community/Ced/Trademe<br>/Helper/Data.php on line 208'  | Helper:Post Call |  |  |  |  |
|                                                                      | 11                                                                                    | Helper:Data | Post Request | 2018-05-29 10:56:00 | Failure: Notice: Array to string conversion in /opt/lampp/htdocs/training/trademe/app/code/community/Ced/Trademe<br>/Helper/Data.php on line 208'  | Helper:Post Call |  |  |  |  |
|                                                                      | 10                                                                                    | Helper:Data | Post Request | 2018-05-29 10:55:07 | Failure: Notice: Array to string conversion in /opt/lampp/htdocs/training/trademe/app/code/community/Ced/Trademe<br>/Helper/Data.php on line 208'  | Helper:Post Call |  |  |  |  |
|                                                                      | 9                                                                                     | Helper:Data | Post Request | 2018-05-26 10:43:17 | Failure: 'Notice: Array to string conversion in /opt/lampp/htdocs/training/trademe/app/code/community/Ced/Trademe<br>/Helper/Data.php on line 208' | Helper:Post Call |  |  |  |  |
|                                                                      | 8                                                                                     | Helper:Data | Post Request | 2018-05-26 10:42:59 | Failure: Notice: Array to string conversion in /opt/ampp/htdocs/training/trademe/app/code/community/Ced/Trademe<br>/Heiper/Data.php on line 208'   | Helper:Post Call |  |  |  |  |

- On this page, you can see the Log Details such as **ID#**, **Log Type**, **Log Sub Type**, **Log Date**, **Log Value**, and **Log Comment**.
- You may click on **Reset Filter** to get the latest Logs listed on this page.
- You may click on **Truncate** to remove the Logs listed on this page.
- Or you may also delete a particular Log record by:
  - Selecting a Log
  - Clicking on Actions menu on the top right
  - Selecting Delete Records
  - And clicking on **Submit** button

| n N                                                             | lagent              | to <sup>-</sup> Admin Pane | 1                       |                                    |                                               |                              |                      | Global Record       | I Search                  | Logged in as admin   Tu        | esday, May 29, 2018   <u>Log Out</u> |
|-----------------------------------------------------------------|---------------------|----------------------------|-------------------------|------------------------------------|-----------------------------------------------|------------------------------|----------------------|---------------------|---------------------------|--------------------------------|--------------------------------------|
| Dasht                                                           |                     |                            |                         | ade Me Promotions N                | lewsletter CMS                                | Reports                      |                      | Trade Runner        | Ebayaffiliate             |                                | ③ Get help for this page             |
| U Lates                                                         | t Message:          | Magento Open Source        | 2.2.4 Enables Better Sh | nopping Experiences with Integrate | d Payment, Tax, and Shi                       | pping Solutions              | – 5/2/2018 <u>Re</u> | ad details          | You have 2 cr             | itical and 2 notice unread mes | sage(s). <u>Go to messages inbox</u> |
| Trac                                                            | Trademe Log Details |                            |                         |                                    |                                               |                              |                      |                     |                           |                                |                                      |
|                                                                 |                     |                            |                         |                                    |                                               |                              |                      |                     |                           |                                |                                      |
| Page 1 of 1 pages   View 20 v per page   Total 14 records found |                     |                            |                         |                                    |                                               |                              |                      |                     |                           |                                |                                      |
| Select A                                                        |                     | ct All   Select Visible    | Unselect Visible   1    | items selected                     | Mahar                                         |                              |                      |                     |                           | Actions                        | Submit                               |
| Any v                                                           | ια # ,              | Log Type                   | Log Sub Type            | Log Date                           | value                                         |                              |                      |                     |                           | Del                            | ete Records nt                       |
|                                                                 | 14                  | Helper:Data                | Post Request            | 2018-05-29 10:58:43                | Failure: 'Notice: Arra<br>/Helper/Data.php on | y to string con<br>line 208' | iversion in /o       | pt/lampp/htdocs/tra | ining/trademe/app/code/c  | community/Ced/Trademe          | Helper:Post Call                     |
|                                                                 | 13                  | Helper:Data                | Post Request            | 2018-05-29 10:57:40                | Failure: 'Notice: Arra<br>/Helper/Data.php on | y to string con<br>line 208' | iversion in /o       | pt/lampp/htdocs/tra | ining/trademe/app/code/o  | community/Ced/Trademe          | Helper:Post Call                     |
|                                                                 | 12                  | Helper:Data                | Post Request            | 2018-05-29 10:56:47                | Failure: 'Notice: Arra<br>/Helper/Data.php on | y to string con<br>line 208' | iversion in /o       | pt/lampp/htdocs/tra | ining/trademe/app/code/c  | community/Ced/Trademe          | Helper:Post Call                     |
|                                                                 | 11                  | Helper:Data                | Post Request            | 2018-05-29 10:56:00                | Failure: 'Notice: Arra<br>/Helper/Data.php on | y to string con<br>line 208' | iversion in /o       | pt/lampp/htdocs/tra | iining/trademe/app/code/o | community/Ced/Trademe          | Helper:Post Call                     |
|                                                                 | 10                  | Helper:Data                | Post Request            | 2018-05-29 10:55:07                | Failure: 'Notice: Arra<br>/Helper/Data.php on | y to string con<br>line 208' | iversion in /o       | pt/lampp/htdocs/tra | ining/trademe/app/code/c  | community/Ced/Trademe          | Helper:Post Call                     |
|                                                                 | 9                   | Helper:Data                | Post Request            | 2018-05-26 10:43:17                | Failure: 'Notice: Arra<br>/Helper/Data.php on | y to string con<br>line 208' | iversion in /o       | pt/lampp/htdocs/tra | ining/trademe/app/code/d  | community/Ced/Trademe          | Helper:Post Call                     |
|                                                                 | 8                   | Helper:Data                | Post Request            | 2018-05-26 10:42:59                | Failure: 'Notice: Arra<br>/Helper/Data.php on | y to string con<br>line 208' | iversion in /o       | pt/lampp/htdocs/tra | iining/trademe/app/code/d | community/Ced/Trademe          | Helper:Post Call                     |
|                                                                 | 7                   | Helper:Data                | Post Request            | 2018-05-26 10:42:18                | Failure: 'Notice: Arra<br>/Helper/Data.php on | y to string con<br>line 208' | iversion in /o       | pt/lampp/htdocs/tra | ining/trademe/app/code/c  | community/Ced/Trademe          | Helper:Post Call                     |
|                                                                 | 6                   | Helper:Data                | Post Request            | 2018-05-26 10:39:42                | Failure: 'Notice: Arra<br>/Helper/Data.php on | y to string con<br>line 208' | iversion in /o       | pt/lampp/htdocs/tra | ining/trademe/app/code/c  | community/Ced/Trademe          | Helper:Post Call                     |
|                                                                 | 5                   | Helper:Data                | Post Request            | 2018-05-26 10:38:35                | Failure: 'Notice: Arra<br>/Helper/Data.php on | y to string con<br>line 208' | iversion in /o       | pt/lampp/htdocs/tra | ining/trademe/app/code/c  | community/Ced/Trademe          | Helper:Post Call                     |
|                                                                 | 4                   | Helper:Data                | Post Request            | 2018-05-26 09:26:41                | Failure: 'Notice: Arra<br>/Helper/Data.php on | y to string con<br>line 208' | iversion in /o       | pt/lampp/htdocs/tra | ining/trademe/app/code/c  | community/Ced/Trademe          | Helper:Post Call                     |
|                                                                 | 3                   | Helper:Order               | Failed Order            | 2018-05-23 13:04:27                | Failure: 'Notice: Und                         | efined index:                | orderStatus i        | in /opt/lampp/htdoc | s/training/trademe/app/co | de/community                   | Helper:Order:rejectOrder             |

• The Log will be deleted.

# 6.3. Cron Logs

To see and manage the Cron Logs,

- Go to Magento admin panel.
- Place cursor on TradeMe on top navigation bar, then move the cursor to developer.
- Now click on Cron Logs.

| n Magento Admin Panel                                                                                                    |                                                                       | Global Record Search                                  | Logged in as admin   Tuesday, May 29, 2018   Log Out                                                                          |
|----------------------------------------------------------------------------------------------------|-----------------------------------------------------------------------|-------------------------------------------------------|----------------------------------------------------------------------------------------------------|
| Dashboard         Sales         Catalog         Customers         Trade Me         Promotions           Walmart         Jet         Wish         Manomano         Etsy         Manage Profiles           Ebayaffiliate         Manage Products         Trademe Orders         Trademe Orders                                                                                                    | eBay Product Importer Bonanza Newslet<br>re Ebay CDiscount Bestbuy Fb | tter Amazonimporter CMS N<br>Ads Store Reports System | lewegg Overstock Walmart.ca Tophatler<br>Sears Aliexpressaffiliate Amazonaffiliate                                            |
| Latest Message: Magento Open Source 2.2.4 Enables Bet     Developer     Trademe     Latest Message: 1 new order imported from Etsycom & A     Configuration     Help and Supp     Latest Message: 11 new order imported from Fruupo.com     Latest Message: 11 new order imported from Fruupo.com     Latest Message: 11 new order imported from Trudence     Latest Message: 11 new order imported from Trudence     Latest Message: 10 rder failed to imported from Tophatter.com     Kindly Review the error.     Dashboard | Shipping Solutions – 5/2/2018 Ro<br>g5<br>w                           | <u>od details</u> You have 1                          | L critical and 2 notice unread message(s). <u>Go to messagers inbox</u> Ø            Ø            Ø            Ø            Ø |
| Lifetime Sales<br>₹1,516.54<br>Average Orders<br>₹27.08                                                                                                    | Orders Amounts                                                        | No Data Found                                         | Select Range: Last 24 Hours 💌                                                                                                 |

• On clicking it, you'll get navigated to the page as shown below:

#### Trade Me Cron Logs

| Page 🔄 1 🕞 of 10 pages   View 20 💽 per page   Total 189 records found |                                                                                                    |         |          |                     |                     | Reset Filter Searc |             |
|-----------------------------------------------------------------------|----------------------------------------------------------------------------------------------------|---------|----------|---------------------|---------------------|--------------------|-------------|
| ID                                                                    | Job Code                                                                                                    | Status  | Messages | Created At          | Scheduled At        | Executed At        | Finished At |
|                                                                       |                                                                                                    |         |          |                     |                     |                    |             |
| 4571                                                                  |                                                                                                    | pending |          | 2018-05-03 13:45:02 | 2018-05-03 14:00:00 |                    |             |
| 4572                                                                  | and the second second se | pending |          | 2018-05-03 13:45:02 | 2018-05-03 13:52:00 |                    |             |
| 4573                                                                  | and the second second se | pending |          | 2018-05-03 13:45:02 | 2018-05-03 14:00:00 |                    |             |
| 4575                                                                  |                                                                                                    | pending |          | 2018-05-03 13:45:02 | 2018-05-03 13:54:00 |                    |             |
| 4576                                                                  |                                                                                                    | pending |          | 2018-05-03 13:45:02 | 2018-05-03 14:00:00 |                    |             |
| 89294                                                                 | and an and a second second                                                                                                    | pending |          | 2018-05-25 10:15:03 | 2018-05-25 10:30:00 |                    |             |

- Here, you can see all the cron jobs with details such as:
  - Job Code
  - Status
  - Messages
  - Time and date at which Cron was created
  - · Time and date at which it was scheduled
  - · Its execution time and date, and
  - The finish time
- You may click **Reset Filter** button to get the latest cron details listed here if they're not already listed here.

### 7. Support and Help

Help and Support section is an exclusivity that helps the admins with information that can help them with any issue that they may face while doing the integration or while selling on TradeMe.

It includes:

- Documentation
- Support from CedCommerce

To get the Documentation or the TradeMe Integration Extension User Guide,

- Go to Magento admin panel.
- Place cursor on the TradeMe menu on the top navigation bar.

| n Magento <sup>-</sup> Admin Panel                                                  |                                                           |                                                                        | Global Record Search                                         | Logged in as admin   Tuesday, May 29, 2018   Log Out                                 |
|-------------------------------------------------------------------------------------|-----------------------------------------------------------|------------------------------------------------------------------------|--------------------------------------------------------------|--------------------------------------------------------------------------------------|
| Dashboard Sales Catalog Customers<br>Walmart Jet Wish Manomano Etsy<br>Ebayafiliate | Trade Me Promotions<br>Manage Profiles<br>Manage Products | eBay Product Importer   Bonanza   M<br>re   Ebay   CDiscount   Bestbuy | Newsletter Amazonimporter CMS<br>Fb Ads Store Reports Syster | Newegg Overstock Walmart.ca Tophatter<br>n Sears Allexpressaffiliate Amazonaffiliate |
| 1                                                                                   | Trademe Orders                                            | 4                                                                      |                                                              | O Get help for this page                                                             |
| U Latest Message: Magento Open Source 2.2.4 Enables Bett                            | Developer                                                 | ed Payment, Tax, and Shipping Solutions - 5/2/2                        | 2018 Read details You                                        | have 1 critical and 2 notice unread message(s). Go to messages inbox                 |
| Latest Message: 1 new order imported from Etsy.com & A                              | Configuration                                             | dly ship them. <u>View</u>                                             |                                                              | × 6                                                                                  |
| U Latest Message: 11 new order imported from <u>Fruugo.com</u>                      | Help and Support                                          | . Kindly ship them. View                                               |                                                              | - C                                                                                  |
| U Latest Message: 11 new order imported from <u>Fruugo.com</u>                      | & Auto Acknowledged into your sit                         | te. Kindly ship them. View                                             |                                                              | × 6                                                                                  |
| Latest Message: 1 Order failed to imported from Tophatter.                          | com Kindly Review the error.                              |                                                                        |                                                              | × 6                                                                                  |
| Dashboard                                                                           |                                                           |                                                                        |                                                              |                                                                                      |

| Lifetime Sales<br>₹1,516.54 | Orders Amounts Select Range: Last 24 Hours |
|-----------------------------|--------------------------------------------|
| Average Orders<br>₹27.08    | No Data Found                              |

• Now click on Help and Support.

• On clicking it, you will be navigated to page as shown below:

| Documentation                            |  |
|------------------------------------------|--|
| TradeMe Integration Extension User Guide |  |
|                                          |  |
| Contact Us via Below Available Mediums   |  |
| Click Here to Submit a Support Ticket    |  |
| Click Here to Contact us through Mail    |  |
| Click to connect with us over skype      |  |
|                                          |  |

• On clicking the **TradeMe Integration Extension User guide**, you will be navigaed to the user guide, telling you the step by step process to integrate your Magento store with TradeMe. You can get know all the details in this document as to how you can manage orders, products, inventory etc.

To know how you can Contact CedCommerce,

- Go to Magento admin panel.
- Place cursor on the TradeMe menu on the top navigation bar and click Help and Support.
- You will be navigated to the page as shown below:

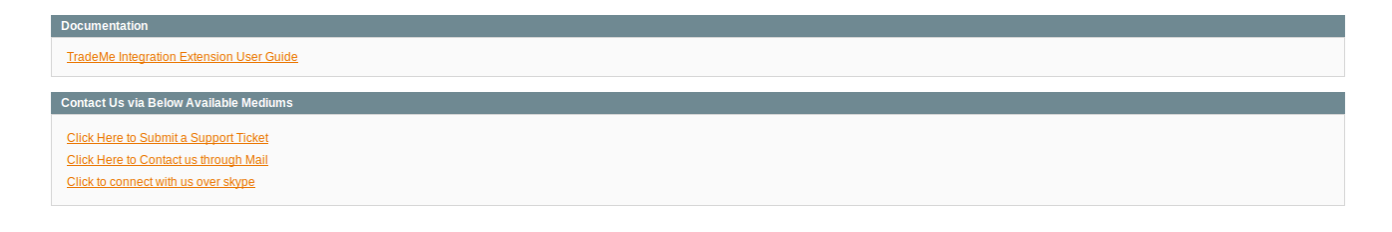

• Under the **Contact Us via Below Available Mediums**, on clicking the **Click Here to Submit a Support Ticket**, you'll be navigated to the page as shown below:

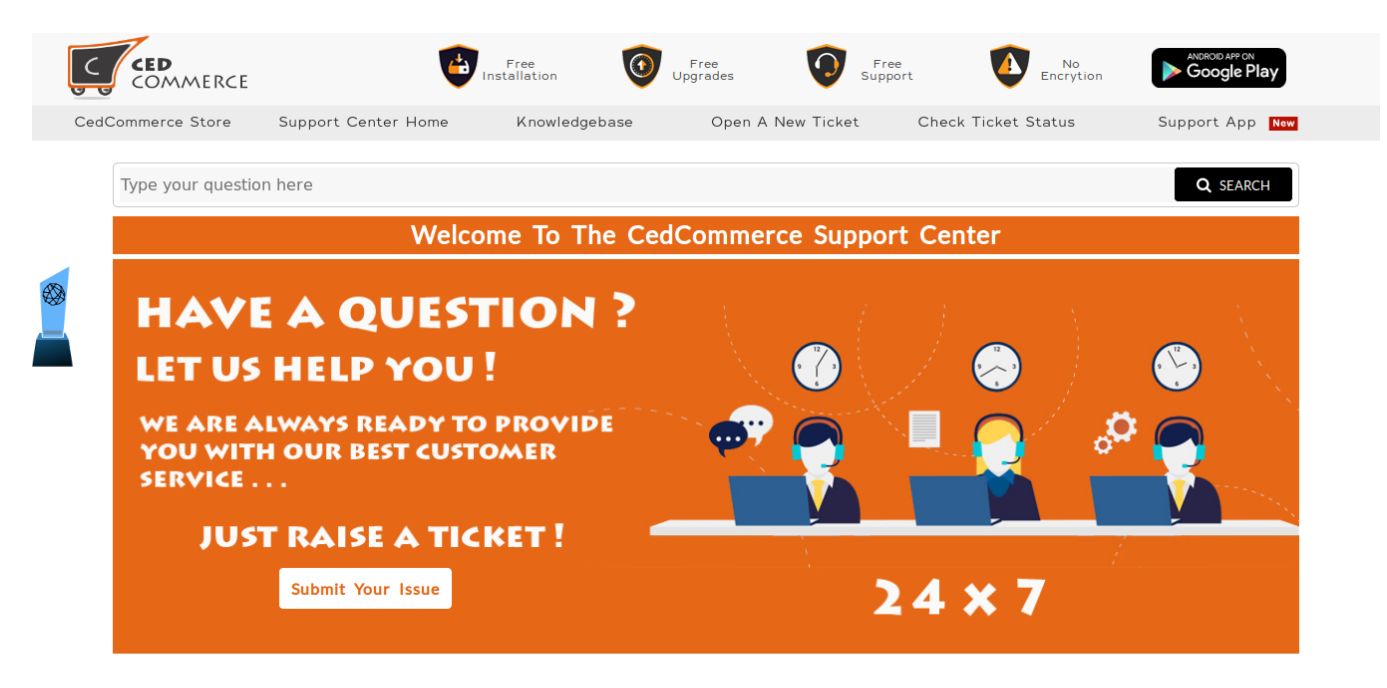

Welcome to the Support Centre of CedCommerce. We at CedCommerce aim to provide the best possible solutions to you for your problems as we consider Customer Satisfaction of utmost importance. In order to avail our 24\*7 support services you need to raise a ticket which is a very simple process. Just create a ticket and submit it. Our support team comprising of highly qualified professionals will provide you assistance for all your queries. Moreover, the status of the ticket can also be tracked using the ticket id being generated on raising the ticket. CedCommerce Support System keeps a log of all the queries that have been put up by you till date and also the suggestions given by our team. All this can be viewed either by using the ticket id or simply logging in. At CedCommerce, we are always happy to help our customers !!!

#### Got Any issue?

You got any issue? Don't worry we are here to help you :) Please provide as much detail as possible so we can best assist you without delay. To update a previously submitted ticket, please login.

CREATE A NEW TICKET

#### D Check Ticket Status

We have a track record of all your old queries! So to view your old queries please do login or track history with ticket id.

CHECK TICKET STATU

- You may submit the ticket for the issue you're facing, on this page.
- On clicking the **Click Here to Contact us through Mail**, you'll be navigated to the mail box from where you can mail us your issue and we'll be there to help you in no time.
- On clicking the **Click to Connect with us over Skype**, you'll be navigated to the Skype group where you can join the conversation with our expert to resolve your issue in the blink of an eye.